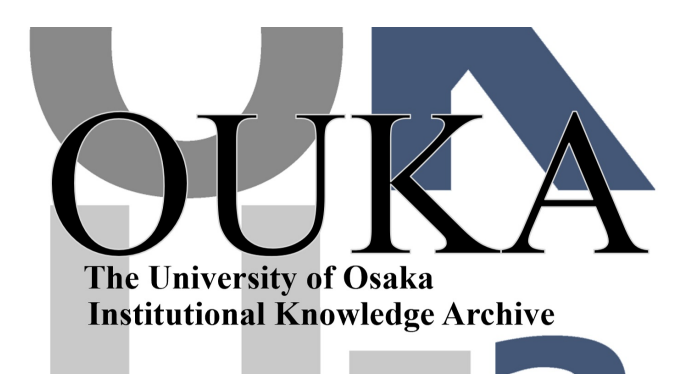

| Title        | タンパク質立体構造データベースの新しいコマンドに<br>ついて            |
|--------------|--------------------------------------------|
| Author(s)    |                                            |
| Citation     | 大阪大学大型計算機センターニュース. 1986, 60, p.<br>137-184 |
| Version Type | VoR                                        |
| URL          | https://hdl.handle.net/11094/65684         |
| rights       |                                            |
| Note         |                                            |

The University of Osaka Institutional Knowledge Archive : OUKA

https://ir.library.osaka-u.ac.jp/

The University of Osaka

## 資 料

## タンパク質立体構造データベースの

## 新しいコマンドについて

## 1. はじめに

タンパク質データベース エンドユーザー言語説明書は、1981年9月に発行されました。それ 以降に、つけ加えられた機能について、ここに述べます。

大別して2種類のことが説明されております。一つは図形表示の機能を大幅にレベルアップした ことで、以前のコマンドも以前どおり使えますが、新しいコマンドはすべて包含しておりますので はるかに便利になっております。もう一つは、Brookhaven National LaboratoryのProtein Data Bank から送られてくるプログラムのうち役に立ちそうなものを利用できるようにしたこと です。原データをとりだして結合角・結合距離・ねじれ角を計算するといったプログラムが含まれ ています。これらはTSSから会話型リモートバッチジョブとして投入されますので、計算が完了 したのちJOUTサブシステムを用いて出力していただくようになっています。

## 2. タンパク質立体構造データの概要

主としてX線による結晶構造解析法で決定された、タンパク質・酵素・核酸・多糖類などの立体 構造に関するデータは、Protein Data Bank<sup>1)</sup>の名のもとにBrookhaven National Laboratory において収集されている。物質名・研究者・論文掲載誌など書誌的な事項に加えて原子座標・温度 因子などの数値データが収録されている。1986年初頭で約300件のデータがある。データ受け入 れの日本での窓口は阪大蛋白研になっており、各大型計算機センターをはじめ多くの大学・研究所 へ送られ利用されている。

阪大では、蛋白研の角戸・安岡らと、計算機センターの磯本ら(いずれも当時の所属)によって、 データベースシステムの構築が行われた。すでに2冊のドキュメント<sup>2,3)</sup>が発行されている。TS Sのユーザーが簡単なグラフィックス端末をもっていれば、立体構造データの検索をしたのち、図 形表示ができるようになっている。阪大大型計算機センターよりサービスされていて、課題番号を もっている利用者はいつでもアクセスすることができる。

世の中にタンパク質はゴマンとあるが、そのうち立体構造が分っているのは350個ほどであり、 その7割ぐらいのデータが含まれている。タンパク質の機能を考える上で、立体構造に関する情報 は欠かせないものであり、バイオテクノロジーの発展とともにますます重要になってきている。

タンパク質に関するデータとしては、他に一次構造データベースがある。あるタンパク質がどの ようなアミノ酸の並びから成りたっているかというデータを集めたものである。これはアメリカの NBRF(National Biomedical Research Foundation)などで作られており、日本では遺 伝研などから入手できる。このデータベースと区別するために、立体構造に関するわれわれのデー タベースは、「タンパク質立体構造データベース」と呼ぶようにしたい。

1985年末における収録データの一覧を表1に示す。

#### TABLE 7. PROTEIN DATA BANK, ATOMIC COOPDINATE HOLDINGS

|                |                                                                                       | 24-001-85                                                             |                  |
|----------------|---------------------------------------------------------------------------------------|-----------------------------------------------------------------------|------------------|
| IDEN1          | 100 E 61 E 6                                                                          | 000001100161                                                          | DATE /           |
| 5465           | ACID PROTEINASE IENDOTHIA PARASITICAT                                                 | T.BLUNDELL                                                            | 9/81             |
| Abb            | ACID PROTEINASE (PENICILLI UPUANTHINELLUP<br>ACID PROTEINASE (RH1ZOPUS CHINENSIS)     | D.DAVIES                                                              | 8/79             |
| 5 PC1          | ACTINIDIN<br>ACTINIDIANTHIN                                                           | V.PLETNEV, A.KUZIN                                                    | 15,85            |
| 2ADM<br>1AGA   | ADENYLATE KINASE (POPCINE MUSCLE)<br>AGAROSE                                          | G.SCHULZ<br>S.APNOTT                                                  | 5/78             |
| 2HCA<br>HCAP   | AGGLUTININ HARAT GERMI<br>ALCOHOL DEHYDPOGEHASE FAPOT                                 | C.WRIGHT<br>CI.BRANDEN                                                | 5/80<br>8/79     |
| SADH<br>BACH   | ALCOHOL DEHYDPOGENASE (APD) / ADP-R180SE<br>ALCOHOL DEHYDPOGENASE (HOLO) / NAOH/ OHSO | H.EKLUND, T.A.JONES<br>H.EKLUND                                       | 1/84             |
| PLAT           | ALCOHOL DEHYDROVISE (ISONICOTINIMIDYLATED<br>ALPHA-LYTIC PROTEASE                     | IB.PLAPP.H.EKLUND<br>H.FUJINAGA.H.JAHES                               | 1/84<br>3/85 R   |
| 2TAA<br>54P1   | TAKA - AHYLASE<br>ALPHA I - ANTI TRYPS IN (HODIFIED, TETPAGONAL                       | KUSUNOKE, HATSUURA, KAKUDO                                            | 10/82            |
| 6AP1           | ALPHA I - ANT I TRYPS IN MODIFIED, HEXAGONALI<br>L-ARABINOSE - BINDING PROTEIN        | R.HUBEP ET AL.<br>F.QUIDCHO.G.GILLILAND                               | 10/84<br>5/60    |
| TAAT           | CYTOSOLIC ASPARTATE ANINOTRANSFERASE                                                  | HARUTYUNYAN, MALASHKEVICH                                             | 4/82 A<br>3/82   |
| MATC           | ASPARIATE CARBAMON TRANSFERASE                                                        | W.L.IPSCOHB                                                           | 4784 8           |
| 1424           | AZURINIALCALIGERES DENITRIFICANSI<br>AZURINIPSEDOMCHAS AFRIGINOSAI                    | E.BAKER, G. NORRIS<br>E. ADHAN, L. STEKER, L. JENSEN                  | 5/8              |
| 2901           | BACTERIOCHLOROPHILL A-PROTEIN                                                         | B.HATTHENS                                                            | 1/79 A           |
| ICPV<br>2CPV   | CALCIUM-BINDING PARVALBUMIN SET 6A                                                    | R.KRETSINGER                                                          | 8/74             |
| 3CPV           | CALCIUM-BINDING PARVALBUMIN SET 61                                                    | R.KRETSINGER                                                          | 0/74<br>7/83     |
| ICAP           | CAPSULAR POLYSACCHARIDE (E. COLI HHI)                                                 | S.APNOT1                                                              | 5/78             |
| ICAC           | CAPBONIC ANYORASE C (HUPANI)                                                          | K, KANNAN                                                             | 5/76             |
| YCPA           | CARBOXYPEPTIDASE A/POTATO INHIBITOR                                                   | D.REES.H.L IPSCOMB                                                    | 3/82             |
| 1098           | CARBOXYPEPTIDASE 8 (BOVINE)                                                           | H.SCHMID, J.HERRIOTT                                                  | 6/76 A           |
| 7CAT           | CATALASE DEEF LIVER                                                                   | L.F.ITA.H.ROSSHANN                                                    | 11/94 R          |
| HCAT           | CATALASE INC. LIVENI                                                                  | B.VAINSHTEIN ET AL.                                                   | 2/83 8           |
| 2045           | CHONOROITIN-4-SULFATE ICA SALTI                                                       | S.ARNOTT                                                              | 5/78             |
| ACHA           | ALMA-CHYDIRYPSIN (DUSIC)                                                              | H. TSUKADA .D. BLOH                                                   | 11/04            |
| SOCH           | GAMA-CHTOURIPSINIBUTINET                                                              | COHEN. DAVIES. SILVERTON                                              | 5/00             |
| 1015           | CITRATE SYNTHASE IPIGI                                                                | REHINGTON, HIEGAND, HIEER                                             | 1/8*             |
| 3015           | CITRATE SYNTHASE ICHICKEN, COA, CITRATE CHECKT                                        | REMINGTON, HIEGAND, HUBER                                             | 1/84             |
| ICTX           | ALPHA COBRATOXIN                                                                      | H. SAENGER, M. HALKINSHAN                                             | 3/62             |
| 3CNA           | CONCANAVAL IN A                                                                       | K.HARDMAN                                                             | 9/76             |
| 1CNI<br>1CPN   | CONCANAVALIN & IDEMETALLIZED)<br>CRAHBIN                                              | H. SHOHAH<br>H. HENDRICKSON, H. TEETER                                | 5/01             |
| 205C<br>1568   | CYTOCHRONE B5 (0XIDIZED)<br>CYTOCHRONE B562 (E.COLT.0XIDIZED)                         | ETHEL, CZERHINSKI, MATHENS                                            | 8/79             |
| 401            | CYTOCHROME C TALBACORE, OXTOTZEDT                                                     | T. TAKANO, R. DICKEPSON                                               | 7/80             |
| ICYC<br>ICCR   | CYTOCHROME C (BONITO, HEART)<br>CYTOCHROME C (RICE)                                   | H. CHI .N. TANAKA                                                     | 3/83             |
| ICYP           | CYTOCHRONE C. PRINE.                                                                  | B.FINZEL, T. POULOS, J. KRAUT                                         | 11/93            |
| 3676           | CAIDCHEORE CS(DXIDISED)                                                               | G.BHATTA, B.FINZEL, J.KRAUT                                           | 11/83            |
| 1005           | CYTOCHONE CSTOESOCIOVIDATO VEGARIST                                                   | C.D.STOUT.D.CARTER                                                    | 8/84             |
| 3510           | CYTOCHPONE C551 (OXIDIZED)                                                            | HATSUURA, TAKANO, DICKERSON                                           | 7/81             |
| 3018           | DIHODOCOLATE REDUCTASE (L.CASE )                                                      | J.BOLIN, D. HATTHEWS, J. KRAUT                                        | 6/82             |
| ANA            | DNA(A, 5(PRIHE)-D-1000-CCGG-3(PRIHE))                                                 | 8.CONNER, R. DICKERSON                                                | 6/82             |
| 10NA           | DHATB.COCGAATICOCG.SWITHETIC.200 DEG K)<br>DHATB.COCGAATICOCG.SWITHETIC.16 DEG KI     | H.DREW, R.DICKERSON<br>H.DREW, R.DICKERSON                            | 1/01             |
| SENA           | DNA18.9-BR-CGCGAATICGCG.SYNTH.20 DEG C1<br>DNA18.9-BR-CGCGAATICGCG.SYNTH. 7 DEG C1    | KOPKA, FRATINI, DICKERSON<br>KOPKA, FRATINI, DICKERSON                | 2/82             |
| 5ENA           | DNA18.CCCGAATTCGCG, SYNTHETIC1/CISPLATIN<br>DNA18.9-89-CDCGAATTCGCG, SYNTHI/NETROPSIN | HING, PUURA, DREH, DICKERSON<br>M, KOPKA, R, DICKERSON                | 8/83<br>8/84     |
| TONA<br>12NA   | DNA (B, CCCGAATTCCCG, ANISO TEMP FACTORS) DNA (Z', CCCG, HIGH-SALT, SYNTHETIC)        | HOLBROOK, DICKERSON, KIM<br>H, DREH, R, DICKERSON                     | 1/95             |
| 1EST<br>1EBX   | ELASTASE (PORCINE, TOSYL)<br>ERABUTOXIN B (SEA SHAKE)                                 | H.HATSON<br>8.LOH                                                     | 5/76<br>9/85     |
| 1600           | ERYTHROCRUORIN (REDUCED, DEOXY)<br>ERYTHROCRUORIN (CARBONHONOXY)                      | H. STE IGEMANN, E. HEBER<br>H. STE IGEMANN, E. HEBER                  | 3/79<br>3/79     |
| IECA<br>IECN   | ERYTHROCRUORIN LADUD, HETH<br>ERYTHROCRUORIN (CYANO, HETH                             | H.STEIGEHANN, E.HEBER<br>H.STEIGEHANN, E.HEBER                        | 3/79<br>3/79     |
| 2FD1<br>IFDX   | FERREDOXIN (AZOTOBACTER VINELANDII)<br>FERREDOXIN (PEPTOCOCCUS AEROGENES)             | STOUT, GHOSH, FUREY, ODONNELL:<br>E, ADMAN, L, STEKER, L, JENSEN      | 8/76             |
| JF XC<br>JF XN | FERREDOXIN ISPIRULINA PLATENSISI<br>FLAVODOXIN ICLOSTRIDIUM MPLOXIDIZEDI              | TSUKIHARA, KATSUBE, KAKUDO<br>H.LUDHIG                                | 12/01            |
| 4FXN<br>1FX1   | FLAVODOXIN (CLOSTRIDIUM HP, SEMIOUINONE)<br>FLAVODOXINID, VULGARIS, UNREFINED)        | H.LUDHIG<br>HATENPAUGH, SIEKER, JENSEN                                | 10/04            |
| 1GBP<br>1GCN   | GALACTOSE-BINDING PROTEIN<br>GLUCAGON                                                 | S.HOHBRAY, G. PETSKO<br>T. BLUNDELL                                   | 8/83 A<br>10/77  |
| 1PG1<br>1CP1   | GLUCOSE-6-PHOSPHATE ISOHERASE<br>GLUTATHIONE PEROXIDASE(BOVINE)                       | H. HUIRHEAD<br>D. EPP.R. LADENSTEIN                                   | 7/77 A<br>6/85   |
| 202S           | GLUTATHIONE REDUCTASE (HUHAN)<br>GLYCERALDEHYDE-3-P-DEHYDROGENASE (LOBSTR)            | G.SCHULZ<br>H.ROSSHANN                                                | 11/01            |
| 20P0           | APO-GLYCERALDEHYDE-3-P-DEHYDROGENASE<br>GLYCERALDEHYDE-3-P-DEHYDROGENASE (HUHAN)      | H. ROSSHANN<br>H. HATSON, J. CAMPBELL                                 | 6/03             |
| 1448           | HEHERYTHRIN B<br>HEHERYTHRINIMETI                                                     | H.HENDRICKSON<br>STENKAMP.SIEKER.JENSEN                               | 6/76 A<br>2/83   |
| 11492          | HEHERYTHRINIAZIDO, HETI<br>HEHERYTHRINIAZIDO, HET, SIPHONOSOMA)                       | STENKAMP, SIEKER, JENSEN<br>SHITH, HENDRICKSON, ADDISON               | 2/83             |
| 1HDS<br>2HHB   | HEHOGLOBIN IDEER, SICKLE CELLI<br>HEHOGLOBIN (HORSE, ADUD HET)                        | E.AMHA.R.GIRLING<br>R.LADNER.HEIDNER,PERUTZ                           | 2/77             |
| 2048           | HEHOOLOBIN (HOPSE, DEOXY)<br>HEHOOLOBIN(HUMAN,DEOXY)                                  | T.HERUTZ.G.FERHI<br>G.FERHI.H.PERUTZ                                  | 3/84 R           |
| 310            | HENOLOBINIHUMAN, DEOXY, SYMETRY AVRODI (<br>HENOLOBINIHUMAN, DEOXY, UNRESTRAINED)     | G.FERMI H.PERUTZ                                                      | 3/84 R<br>3/84 R |
| 2400           | HEROOLOBINIHUMAN, CARBONHONOXYI<br>HEROOLOBINIHUMAN, CARBONHONOXYI, NRG. REFINDI      | J. BALDHIN                                                            | 8/79<br>8/79     |
| 1HHO<br>1FDH   | HEHOOLOBIN (HUHAN, DXY).<br>HEHOOLOBIN (HUHAN, FETAL, DEOXY)                          | U.SHAANAN<br>J.FRIER                                                  | 6/83<br>8/76     |
| ILHB           | HEMOOLOBIN S HUMAN, SICKLE CELLI<br>HEMOOLOBIN (LAMPREY)                              | L.PAOLAN, H.LOVE<br>HENDRICKSON, LOVE, KARLE                          | 3/73             |
| 2YHX<br>IHKG   | HEXIKINASE LYEASTI FORH BILL<br>HEXIKINASE A - GLUCOSE COMPLEX LYEASTI                | SILITZ, ANDERSON, STENKAMP<br>H. BENNETT JR., T. STEITZ I             | 2/80             |
| IHIP<br>IHYA   | HIGH POTENTIAL HON PROTEIN<br>HYALLRONIC ACID INA SALT. 3-FOLD HELIXI                 | S.ARNOTT I                                                            | 1/75             |
| 3-174          | HTALUHONIC ACID INA SALT. 4-FOLD HELIXI<br>HYALUPONIC ACID INA SALT. 2-FOLD HELIXI    | S. ARNOTT                                                             | 5/78<br>5/78     |
| INCP           | TRACHINIC ACTU ICA SALT, 3-FOLD HELIXI<br>IGA FABIKAPPAIHCPC603                       | SATOH, COHEN, PADLAN, DAVIES                                          | 3/ 18<br>7/84    |
| IF PA          | IMUNOLOGU IN FAS (LAMBOA) KOL                                                         | ELFADLAR, D.LOREN, D. DAVIES 1<br>H. MARQUART, R. HUBER<br>B. DOL 144 | 5/83             |
| INCO           | HTANOLOBULIN B-J INTACT HCG                                                           | SCHIFFER, EDHUNDSON ET AL.                                            | 5/78 A           |
| 1.00           | ······································                                                |                                                                       |                  |

| 1101                                                                                                    | THE ROCK COLD IN D. 1. CRECKENT IN THE REPORT                                                                                                    | FIREY HAVE YOO FAN                                                                                                    | 6.01                                                                                                    |
|----------------------------------------------------------------------------------------------------|----------------------------------------------------------------------------------------------------|----------------------------------------------------------------------------------------------------|----------------------------------------------------------------------------------------------------|
| irra                                                                                                    | INTERIOR OP & IN FC. (HUMAN)                                                                                                    | J.DEISENHOFER                                                                                                    | 5/8:                                                                                                    |
|                                                                                                    | INVENOUORULIN FC-FRAGMENT & COMPLEX                                                                                                    | J. DE 15ENHOFER                                                                                                    | 5/8:                                                                                                    |
| IPCC                                                                                                    | IGG PEC FRACENT                                                                                                    | L.H AMZEL                                                                                                    | 10/91                                                                                                    |
| 1005                                                                                                    | INSUE THEPHOL INFORMATING                                                                                                    | G DODSCH D HODCKIN                                                                                                    | 7/80                                                                                                    |
| 2115                                                                                                    | INGU INVERTIR, 2-ZINCI DES-PHE BI                                                                                                    | C.PE PAOLDS.G DODSON                                                                                                    | 5 92                                                                                                    |
| SbA                                                                                                    | KALL IKRE IN A IPOPCINE I                                                                                                    | H.BODE.Z.CHEN                                                                                                    | 5/94                                                                                                    |
| INCA                                                                                                    | KOPS ALOO ASE                                                                                                    | A THE DIGKY                                                                                                    | 0/70                                                                                                    |
| IMES                                                                                                    | KERATAN SULFATE                                                                                                    | S. APNOTT                                                                                                    | 5/78                                                                                                    |
| 4LOH                                                                                                    | LACTATE DEHYDROGENASE 1000F15H                                                                                                    | H EVENTOFF . H. ROSSHANN                                                                                                    | 4/77                                                                                                    |
| N 0H                                                                                                    | LACTATE DEHIDRIVELASE (SHIAD PERDIC                                                                                                    | U GRAU H BOSSMANN                                                                                                    | 10/60                                                                                                    |
| ILDX                                                                                                    | LACTATE DEHIVINIOSENIASE IMOUSE TESTESI                                                                                                    | H. HUSICK, H. ROSSHANN                                                                                                    | 9.78                                                                                                    |
| LCH1                                                                                                    | LEGIEROGLOBINIACETATE HETI                                                                                                    | VA INSH'E IN, HARUTYUNYAN                                                                                                    | 4782                                                                                                    |
| 11 112                                                                                                    | LEGACHON ORINIAGE HET                                                                                                    | VALINGHTE IN HAPLITY BY AN                                                                                                    | 4/82                                                                                                    |
| are                                                                                                    | LECHENCELOBINIAD IN METI                                                                                                    | VAINSHIE IN, HABUTYUNYAN                                                                                                    | w/#2                                                                                                    |
| 11.H3                                                                                                    | LEGIERGE/981NIC (AND HET)                                                                                                    | VAINSHTEIN, HARUTYUNYAN                                                                                                    | 4782                                                                                                    |
| 11.144                                                                                                    | LEGHENDLOGINIOFC/YI                                                                                                    | VALMONTE IN, HARUTYUNYAN                                                                                                    | 4 62                                                                                                    |
| 21.11                                                                                                    | LEGHC MUSIL 091111/DEGX11                                                                                                    | VATISHIC IN HARUTYURIYAN                                                                                                    | 4/92                                                                                                    |
| 11,15                                                                                                    | LEGHENDGLOBINIFLUORD HETT                                                                                                    | VA INSHIE IN, HAPUTYUNYAN                                                                                                    | 4/42                                                                                                    |
| 1046                                                                                                    | LEGHEMOGLOBININICOTINATE HETH                                                                                                    | VA INSHTE IN HARUTYUNYAN                                                                                                    | 1.22                                                                                                    |
| SC+6                                                                                                    | LEGHEHOGLOBININICOTINATE HETI                                                                                                    | VA HISHTC IN HARUTYUNYAN                                                                                                    | 4792                                                                                                    |
| 2.87                                                                                                    | LEGAL HOLOBITATI EPARTIZIA I PROSOPENZENE                                                                                                    | VALUSHIE IN HARUTYLNYAN                                                                                                    | 4/82                                                                                                    |
| IL ZH                                                                                                    | LISOZYHE IBACTERIOFHAGE THI                                                                                                    | 8.MATT4CHS                                                                                                    | 3/77                                                                                                    |
| 11. 12                                                                                                    | LYSOZYME INEN EGG-NHITE, SET NET                                                                                                    | R.DIAMOND.D.PHILLIPS                                                                                                    | 2/75                                                                                                    |
| 3.12                                                                                                    | LYSOZYHE (HEN EGG-HHITE, SET RS64)                                                                                                    | R.GLAHOND.D. PHILL IPS                                                                                                    | 2175                                                                                                    |
| 46.42                                                                                                    | LYSOZYHE THEN EGG- HITE. SET RS9AT                                                                                                    | P. DIAHOID, D. PHILL IPS                                                                                                    | 2175                                                                                                    |
| 6 12                                                                                                    | LYSOZYHE CHEN EGG-DHITE, SET HSTEAT                                                                                                    | 8.01440ND.D.PHULIPS                                                                                                    | 2/75                                                                                                    |
| 2.12                                                                                                    | LYSOZYHE THEN EGG-HHITE, TRICLINICI                                                                                                    | A YONATH                                                                                                    | 5/77                                                                                                    |
| 11,21                                                                                                    | LYSOZYHE HEN EGG-HHITE, TRICLINICT                                                                                                    | HODSOON, BPOHN, STEKER, JENSA                                                                                                    | 1 4/85                                                                                                    |
| 9.72                                                                                                    | LYSOZYNE THEN, NAM-HAG-NAM SUBSTRATE ONLY                                                                                                    | IJ.KELLY, H. JAHES                                                                                                    | 12/79                                                                                                    |
| IL ZH                                                                                                    | LYSOZYNE INEN ESG-HHITE MONOCLINICI                                                                                                    | ARTYHUR . BLAKE . PICE . HILSON                                                                                                    | 6/81 4                                                                                                    |
| 11 114                                                                                                    | LYSOZYNE HEN EGG-WHITE HONOLINIC)                                                                                                    | HOCLE, RAO, SUNDARAL INGAN                                                                                                    | 7/02                                                                                                    |
| 1CZ1                                                                                                    | LYSOZ THE HUHANI                                                                                                    | P. ARTYHIUK .C. BLAKE                                                                                                    | 10/84                                                                                                    |
| 1022                                                                                                    | LYSOZYNE (TURKEY EGG-WHITE)<br>HALATE DEWYDROGENASE                                                                                                    | R.BOTT.R.SARMA                                                                                                    | 9/6: A                                                                                                    |
| iH, T                                                                                                    | PELITTIN                                                                                                    | TERHILLIGER EISENBERG                                                                                                    | 8/81                                                                                                    |
| IHTP                                                                                                    | CD, ZN HETALLOTHIONE IN (SOFORH 11)                                                                                                    | C.D.STOUT                                                                                                    | 6/85                                                                                                    |
| INDN                                                                                                    | MYOGLOBIN (SPERH WALE, HET)                                                                                                    | H, HATSON                                                                                                    | 4/73                                                                                                    |
| 5404                                                                                                    | MYORLOGIN ISPERM WHALE, HETH                                                                                                    | T. TAKANO                                                                                                    | 9/76                                                                                                    |
| 11110                                                                                                    | MYDGLORIN ISPERM WHALE, DEDXY)<br>MYDGLORIN ISPERM WHALE, DEDXY)                                                                                                    | S DWILL IPS                                                                                                    | 2/76                                                                                                    |
| 1490                                                                                                    | HYDOLOGIN ISPERM HHALE, OXYI                                                                                                    | S.PHILLIPS                                                                                                    | 8/81                                                                                                    |
| 1105                                                                                                    | HYORLOBINISPERH HHALE, CO, NEUTRON)                                                                                                    | HANSON, NORVELL, SCHOENBORN                                                                                                    | 11/62                                                                                                    |
| INKB                                                                                                    | NEUROTOXIN B (LATICAUDA SEMIFASCIATA)                                                                                                    | D. TSERNOGLOU, G. PETSKO                                                                                                    | 8/80                                                                                                    |
| 15N3                                                                                                    | SCORPION NEUPOTOXINIVARIANT 31                                                                                                    | C.BUGG ET AL.                                                                                                    | 15/85                                                                                                    |
| 2000                                                                                                    | TOVORIGIO THING DOMAINISTI VER PHEASANTS                                                                                                    | L PAPAROKUS, R. HUBER                                                                                                    | 1785                                                                                                    |
| 1661                                                                                                    | AVIAL PARTEATIC POLYPEPTIDE                                                                                                    | T. BLINDELL                                                                                                    | 1/6;                                                                                                    |
| 1PAP                                                                                                    | PAPAIN (NATIVE)<br>DADAIN (NETIVE)                                                                                                    | J. DRENTH                                                                                                    | 11/76                                                                                                    |
| OT TS                                                                                                    | PAPAIN ICYS DERIV OF CYS-251                                                                                                    | J.DPENTH                                                                                                    | 11/15                                                                                                    |
| 3740                                                                                                    | PAPAIN IOXIDIZED CYS-251                                                                                                    | J.DRENTH                                                                                                    | 11/76                                                                                                    |
| SPAD                                                                                                    | PAPAIN (PZOXY-GLY-PHE-GLY, CYS-25)                                                                                                    | J. DPENTH                                                                                                    | 11/75                                                                                                    |
| 6PAD                                                                                                    | PAPAIN IBZOXY-PHE-ALA, CYS-251                                                                                                    | J.DPENTH                                                                                                    | 11/75                                                                                                    |
| 1990                                                                                                    | PAPAIN D                                                                                                    | J. JANSONIUS                                                                                                    | 10/84                                                                                                    |
| STOK                                                                                                    | PHOSPHOOLYCEPATE KINASE (YEAST)                                                                                                    | H, HATSON                                                                                                    | 7/82                                                                                                    |
| SHOK                                                                                                    | PHOSPHOCLYCERATE KINASE (HORSE)                                                                                                    | P.EVANS.C.BLAKE                                                                                                    | 9/76 8                                                                                                    |
| 1972                                                                                                    | PHOSPHOLIPASE AP (ROVINE)                                                                                                    | H, WATSON<br>B. DL #STRA LOPENTH                                                                                                    | 4/82                                                                                                    |
| Stars                                                                                                    | PROPHOSPHOLIPASE AZ (BOVINE)                                                                                                    | B DL KSTRA H HOL I DOENTH                                                                                                    |                                                                                                    |
| 37.60                                                                                                    |                                                                                                    |                                                                                                    | 6/81                                                                                                    |
| 1020                                                                                                    | PHOSPHELIPAGE AS INOD INC.                                                                                                    | 8 DIJKSTRA, J. DRENTH                                                                                                    | 6/81<br>6/83                                                                                                    |
| 1P2P<br>1PCY                                                                                                    | PHOSPHOLIPASE AZ IBOVINET INANSAMINATED<br>PHOSPHOLIPASE AZ IPOPCINET<br>PLASTOCYANINIPOPLAR, CUZ+1                                                                                                    | B.DIJKSTRA, J. DRENTH<br>B.DIJKSTRA ET AL.<br>J.GUSS, H. FPCEMAN                                                                                                    | 6/81<br>6/83<br>5/63<br>8/50                                                                                                    |
| IP2P<br>IPCY<br>2PCY                                                                                                    | PHOSPHELIPASE AZ IBOVINET INANSANINAJEU<br>PHOSPHELIPASE AZ IPOPCINET<br>PLASTOCYANINIPOPLAR, CUZ+1<br>PLASTOCYANINIPOPLAR, APOT<br>PCASTOCYANINIPOPLAR, APOT                                                                                                    | B.DIJKSTRA, J.DRENTH<br>B.DIJKSTRA ET AL.<br>J.GLSS, H.FPEEMAN<br>GARGETT, GUSS, FREEMAN                                                                                                    | 6/81<br>6/83<br>5/63<br>8/60                                                                                                    |
| 1929<br>1907<br>2907<br>2948<br>2564                                                                                                    | HOUSHAL PASE AS IBOVINE I INANGANINA ED<br>PACSHALL PASE AS IPORCINE I<br>PLASICOVANINIPORTAR, CUP I<br>PLASICOVANINIPORTAR, ANDI<br>PROFEINASE ALSIPERDAYCES CRISEUSI                                                                                                    | 8.DIJKSTRA, J.DRENTH<br>B.DIJKSTRA, ET AL.<br>J.GASS, M. FPEEMAN<br>GARRETT.OUSS, FREEMAN<br>S.OATLEY, C. BUAKE<br>M.JANES, A. SIFIFERT                                                                                                    | 6/81<br>6/83<br>6/63<br>8/60<br>11/83<br>9/77                                                                                                    |
| 1929<br>1907<br>2907<br>2948<br>2504<br>2504                                                                                                    | HOSTACLIASE AZ IDOVINET TRANSARTRAJED<br>PROSPACIJASE AZ IDOVINET TRANSARTRAJED<br>PROSPACIJASE AZ IDOVINEJ<br>PLASTOCINALINIAPOLARJED<br>PROTEINASE ALSTREPTONICES CRISEUS<br>PROTEINASE BISTREPTONICES CRISEUS<br>PROTEINASE BISTREPTONICES CRISEUS                                                                                                    | B.DIJKSTRA, J.DEENTH<br>B.DIJKSTRA ET AL.<br>J.GUSS, H. FPEEMAN<br>GARREIT, GUSS, FREEMAN<br>S.GATLEY, C. BLAKE<br>M. JANES, A. SIELECKT<br>& SIELECKT ET AL.                                                                                                    | 6/81<br>5/83<br>9/97<br>1/83<br>1/83<br>1/83                                                                                                    |
| 1929<br>1907<br>2903<br>2908<br>2908<br>2908<br>2908<br>2908<br>2908<br>2908<br>2908                                                                                                    | HOLE HARE TELEVISION OF CLEAN AND A CLEAN AND A CLEAN                                                                                                    | B. DIJKSTRA, J. JOPENTH<br>B. DIJKSTRA, ET AL,<br>J. CLYSS, H. FPEEMAN<br>GARRETT, CLYSS, FREEMAN<br>S. GATLEY, C. RLAKE<br>M. JAMES, A. SIELECKI<br>A. SIELECKI ET AL,<br>S. PREMINGTON, B. HATTHENS<br>C. HARDITORYAN, CT. ALL                                                                                                    | 6/81<br>6/83<br>5/63<br>8/60<br>1/83<br>1/83<br>1/83<br>1/83<br>1/83                                                                                                    |
| 1929<br>1907<br>2907<br>2908<br>2568<br>3568<br>1999<br>1999<br>1998                                                                                                    | ΠΟΣΤΑΣ, ΙΡΑΣ, Δ.2. ΙΙΚΟΤΑΣ, ΙΓΑΝΚΑΠΙΝΙΕΟ,           ΠΟΣΤΑΣ, ΙΡΑΣ, Δ.2. ΙΙΚΟΤΑΣ, ΙΓΑΝΚΑΠΙΝΙΕΟ,           ΠΑΣΤΟΥΜΙΝΗΡΟΣ, Μ. (ΔΕΥ)           ΠΑΣΤΟΥΜΙΝΗΡΟΣ, Μ. (ΔΕΥ)           ΠΑΣΤΟΥΜΙΝΗΡΟΣ, Μ. (ΔΕΥ)           ΠΑΣΤΟΥΜΙΝΗΡΟΣ, Μ. (ΔΕΥ)           ΠΑΣΤΟΥΜΙΝΗΡΟΣ, Μ. (ΔΕΥ)           ΠΑΣΤΟΥΜΙΝΗΡΟΣ, Μ. (ΔΕΥ)           ΠΑΣΤΟΥΜΙΝΗΡΟΣ, Μ. (ΔΕΥ)           ΠΑΣΤΟΥΜΙΝΗΡΟΣ, Μ. (ΔΕΥ)           ΠΑΣΤΟΥΜΙΝΗΡΟΣ, Μ. (ΔΕΥ)           ΠΑΣΤΟΥΜΙΝΗΡΟΣ           ΠΑΣΤΟΥΜΙΝΗΡΟΣ           ΠΑΣΤΟΥΜΙΝΗΡΟΣ           ΠΑΣΤΟΥΜΙΝΗΡΟΣ           ΠΑΣΤΟΥΜΙΝΗΡΟΣ           ΠΑΣΤΟΥΜΙΝΗΡΟΣ           ΠΑΣΤΟΥΜΙΝΗΡΟΣ           ΠΑΣΤΟΥΜΙΝΗΡΟΣ           ΠΑΣΤΟΥΜΙΝΗΡΟΣ           ΠΑΣΤΟΥΜΙΝΗΡΟΣ           ΠΑΣΤΟΥΜΙΝΗΡΟΣ           ΠΑΣΤΟΥΜΙΝΗΡΟΣ           ΠΑΣΤΟΥΜΙΝΑΤΟΥ           ΠΑΣΤΟΥΜΙΝΗΡΟΣ           ΠΑΣΤΟΥΜΙΝΑΤΟΥ           ΠΑΣΤΟΥΜΙΝΑΤΟΥ           ΠΑΣΤΟΥ           ΠΑΣΤΟΥ           ΠΑΣΤΟΥ           ΠΑΣΤΟΥ           ΠΑΣΤΟΥ           ΠΑΣΤΟΥ           ΠΑΣΤΟΥ           ΠΑΣΤΟΥ           ΠΑΣΤΟΥ           ΠΑΣΤΟΥ           ΠΑΣΤΟΥ           ΠΑΣΤΟΥ           ΠΑΣΤΟΥ <td>B. DIJUKSTRA, J. DORENTH<br/>B. DIJUKSTRA, ET AL,<br/>J. CUKSST, H. FREEMAN<br/>GAMRETT, CUSS, FREEMAN<br/>S. DATLEY, C. RLAKE<br/>H. JAMES, A. SIELEEKI<br/>A. SIELEEKI<br/>E. JAADUTUKTAN ET AL,<br/>H. JAUJPA EAD</td> <td>6/81<br/>6/83<br/>5/63<br/>8/63<br/>1/87<br/>1/87<br/>1/83<br/>9/63<br/>1/83<br/>9/63<br/>1/84<br/>3/63</td>                                                                                                    | B. DIJUKSTRA, J. DORENTH<br>B. DIJUKSTRA, ET AL,<br>J. CUKSST, H. FREEMAN<br>GAMRETT, CUSS, FREEMAN<br>S. DATLEY, C. RLAKE<br>H. JAMES, A. SIELEEKI<br>A. SIELEEKI<br>E. JAADUTUKTAN ET AL,<br>H. JAUJPA EAD                                                                                                    | 6/81<br>6/83<br>5/63<br>8/63<br>1/87<br>1/87<br>1/83<br>9/63<br>1/83<br>9/63<br>1/84<br>3/63                                                                                                    |
| 1929<br>1927<br>2948<br>2504<br>3508<br>1949<br>1949<br>1949<br>1949                                                                                                    | ΠΟΣΤΑΣΙ [PSC 2]         ΓΙΟΟΤΙΚΙ [ ΙΟΝΟΓΙΚΙ ] ΙΟΝΟΓΙΚΙ [ ΙΟΝΟΕΝΤΙΚΑΙΕΟ           ΡΑΣΙΟΣΟΤΙΝΟΣΙ [PSC 2]         ΡΑΣΙΟΣΟΤΙΝΟΣΙ [PSC 2]           ΡΑΣΙΟΣΟΤΙΝΟΣΙ [PSC 2]         ΡΑΣΙΟΣΟΤΙΝΟΣΙ [PSC 2]           ΡΑΣΙΟΣΟΤΙΝΟΣΙ [PSC 2]         ΡΑΣΙΟΣΟΤΙΝΟΣΙ [PSC 2]           ΡΑΣΙΟΣΟΤΙΝΟΣΙ [PSC 2]         ΡΑΣΙΟΣΟΤΙΝΟΣΙ [PSC 2]           ΡΑΣΙΟΣΟΤΙΝΟΣΙ [PSC 2]         ΡΑΣΙΟΣΟΤΙΝΟΣΙ [PSC 2]           ΡΑΣΙΟΣΙΟΣΙΝΟΣΙ [PSC 2]         ΡΑΣΙΟΣΟΤΙΝΟΣΙ [PSC 2]           ΡΑΣΙΟΣΙΝΑΣ ΙΤΙΑΣΙ [ ΕΧΕΙ [ ΕΧΕΙ [ ΕΧΕΙ [ ΕΧΕΙ [ ΕΧΕΙ [ ΕΧΕΙ [ ΕΧΕΙ ] ]         ΡΑΤΟΙ [ ΕΧΕ [ ΕΧΕΙ ] [ ΕΧΕΙ ]           ΡΑΤΟΙ [ΕΧΕ ]         ΕΧΕΙΟΣΟ [ ΕΧΕΙ ] [ ΕΧΕΙ ]         ΕΧΕΙΟΣΙ [ ΕΧΕΙ ]           ΕΝΤΟΙ ΕΧΕ ]         ΕΧΕΙΟΣ [ ΕΧΕΙ ]         ΕΧΕΙΟΣΙΟΣΙ [ ΕΧΕΙ ]                                                                                                    | B DLASTRA JORANA<br>B.DLASTRA JORSKA<br>S.DLASTRA ET AL.<br>J.CASS H PRECHAN<br>S.DATLEY C. BLACE<br>H.JANES A. SIELECKI<br>S.DELECKI ET AL.<br>S.DELECKI ET AL.<br>H.NUPEAD<br>H.HO.                                                                                                    | 6/81<br>6/81<br>5/83<br>5/83<br>1/83<br>1/83<br>1/83<br>1/83<br>1/83<br>1/83<br>1/83<br>1                                                                                                    |
| 1929<br>1907<br>2950<br>2950<br>3952<br>1997<br>1997<br>1997<br>1997<br>1998<br>1998<br>1998<br>1998                                                                                                    | TROPALE INSERT A<br>RECOVERING THAT, DESCRIPTION<br>RECOVERING THAT, DESCRIPTION<br>RECOVERING THAT, DESCRIPTION<br>RECOVERING THAT, DESCRIPTION<br>RECOVERING THAT, DESCRIPTION<br>RECOVERING THAT AND THAT<br>RECOVERING THAT AND THAT<br>RECOVERING THAT<br>RECOVERING THAT<br>RECOVER                                                                                                    | B DIJASTRA J JORKHH<br>B.DIJASTRA J JORKHH<br>B.DIJASTRA ET AL.<br>J.CUSST, H FREEMAN<br>S.OATLEY, C. REAKE<br>H.J.MES, A. SICLECKI<br>A SICLECKI ET AL.<br>S.REHIAGTON, B. HATTHEAS<br>E. HEMPTOYTAM ET AL.<br>H.HOL<br>A. M.COALER<br>BORKMOTI, MOSS, PALMER                                                                                                    | 6/81<br>6/81<br>5/85<br>5/85<br>11/87<br>1/83<br>1/87<br>1/88<br>1/87<br>1/88<br>1/87<br>1/88<br>1/87<br>1/88<br>1/87<br>1/88<br>1/87<br>1/88<br>1/87<br>1/88<br>1/87<br>1/88<br>1/87<br>1/88<br>1/85<br>1/85<br>1/85<br>1/85<br>1/85<br>1/85<br>1/85                                                                                                    |
| 1929<br>1907<br>2904<br>2506<br>2508<br>2508<br>2508<br>2508<br>2508<br>2508<br>2508<br>2508                                                                                                    | Independent processing interpendent interpendent processing interpendent processing interpendent proce                                                                                                    | B DIASTRA JORKIM<br>B.DIASTRA JORKIM<br>B.DIASTRA ET AL.<br>JORST, H FRECHAU<br>AGMEDI JOSS FRECHAU<br>M.JANES A SIGLECKI<br>A.JANES A SIGLECKI<br>A.S.REINAGION, B. HATINEUS<br>C. HARDITOWIN ET AL.<br>S.REINAGION, B. HATINEUS<br>C. HARDITOWIN ET AL.<br>BORKAKOI J. HOSS, PALMER<br>BORKAKOI J. HOSS, PALMER<br>H.VTCOOF F. B.ICHARDS                                                                                                    | 6/81<br>6/81<br>5/83<br>8/63<br>11/83<br>1/83<br>1/83<br>1/83<br>1/83<br>1/83<br>1/83<br>1/                                                                                                    |
| 1929<br>1907<br>2904<br>2508<br>393/2<br>1999<br>1999<br>1999<br>1998<br>1998<br>1998<br>1998<br>199                                                                                                    | TRUTATION CALLES A CONTRACTION OF THE TRUTATION OF THE TRUTATION OF THE TR                                                                                                    | 8 D1/x51RA_1/05(XH)<br>B-01/x51RA_1/05(XH)<br>S-01/x51RA_15, REPAN<br>GARTETI, 055, REPAN<br>S-041(Y, C, B, AKE<br>M, MCS, S, SIELECKI<br>S-RETHATONO, B, MATTEUS<br>C-MADUTAYANA ET AL.<br>H-RUTAYANA ET AL.<br>H-RUTA                                                                                          | 6/81<br>6/81<br>6/81<br>6/81<br>6/81<br>6/81<br>6/81<br>7<br>8<br>8<br>9/81<br>7<br>7<br>8<br>1/87<br>7<br>8<br>1/87<br>7<br>8<br>1/87<br>7<br>8<br>1/87<br>7<br>8<br>1/87<br>7<br>8<br>1/87<br>7<br>8<br>1/87<br>7<br>8<br>1/87<br>7<br>8<br>1/87<br>7<br>8<br>1/87<br>7<br>8<br>1/87<br>7<br>8<br>7<br>8<br>7<br>8<br>7<br>8<br>7<br>8<br>7<br>8<br>7<br>8<br>7<br>8<br>7<br>8                                                                                                    |
| 1929<br>1907<br>2704<br>2504<br>3508<br>3572<br>1974<br>1976<br>1976<br>1976<br>1976<br>1976<br>1976<br>1976<br>1977<br>1976<br>1977<br>1976<br>1977<br>1977                                                                                                    | Independent Program (Independent Independent)<br>Program (Independent Independent Independent Independent<br>Program (Indexe, Indexe, Inde                                                                                                    | 6 Divestra, J. Deckin, J. Joest, M. J. Cost, M. Perchan, J. Cost, M. Perchan, J. Cost, M. Perchan, M. Cost, M. Perchan, M. Cost, M. Perchan, M. S. Son, M. Perchan, J. Cost, M. Perchan, J. Cost, M. Perchan, J. Perchan, J. Cost, M. Perchan, J. Perchan, J. Cost, M. Perchan, J. Perchan, J. Cost, M. Perchan, J. Perchan, J. Cost, M. Perchan, J. Perchan, J. Cost, M. Perchan, J. Perchan, J. Per                                                                                                    | 6/81<br>6/83<br>8/60<br>8/60<br>1/83<br>1/83<br>1/83<br>1/80<br>1/83<br>1/80<br>1/83<br>1/80<br>4/85<br>1/80<br>4/85<br>1/80<br>1/85<br>1/85<br>1/85<br>1/85<br>1/85<br>1/85<br>1/85<br>1/85                                                                                                    |
| 1929<br>1927<br>2027<br>2028<br>2028<br>2028<br>2027<br>2027<br>2028<br>2028                                                                                                    |                                                                                                    | 6 DIJEGTRA J.JORAN<br>8 DIJEGTRA J.JORAN<br>0.14578 A. F. A.<br>JANGET I JOBS, FREEMAN<br>5. OATES' C. F. R. AC<br>M. JANES, A SIFLEGAT<br>M. JANES, A SIFLEGAT<br>S. PRIMINTON A. BATTLEGA<br>S. PRIMINTON, BATTLEGA<br>H. MEDGAT, J. SIFLEGAT<br>H. MEDGAT, J. SIFLEGAT<br>H. MEDGAT, J. SIFLEGAT<br>H. MEDGAT, J. SIFLEGAT<br>H. MEDGAT, J. SIFLEGAT<br>H. JANESH<br>M. JECKAR, J. SIFLEGA, J. MAREN<br>K. JANESH<br>J. J. JANESH<br>J. J. J. J. J. J. J. J. J. J. J. J. J. J                                                                                                    | 6/81<br>6/83<br>8/60<br>11/83<br>9/60<br>11/83<br>12/87<br>12/83<br>12/87<br>12/83<br>12/77<br>12/75<br>12/77<br>10/81<br>12/77<br>10/85<br>10/71<br>8/965<br>10/71<br>8/965<br>10/71<br>10/71<br>10/7 |
| 1929<br>1907<br>2007<br>2008<br>2508<br>2508<br>2508<br>2508<br>1979<br>1976<br>1976<br>1976<br>1976<br>1976<br>1976<br>1976                                                                                                    | TROPALE INSERTS A TROPING THE TROPATION OF TROPALE AND TROPALE AND                                                                                                    | 6 Divestral, J. DORAM<br>B. Divestral, J. DORAM<br>D. J. Kestral, E. A. L.<br>J. Costs, H. PRECHAR<br>K. J. Kestral, K. R. Kestral, K. K. Kestral,<br>K. J. Kestral, K. K. Kestral, K. Kestral, K. K. Kestral,<br>S. PROINDER, B. A. T. HERS<br>H. M. Kestral, K. Kestral, K. Kestral, K. K. Kestral,<br>H. K. Kestral, K. Kestral, K. Kestral, K. Kestral,<br>M. K. Kestral, K. Kestral, K. Kestral, K. Kestral,<br>M. K. Kestral, K. Kestral, K. Kestral, K. Kestral,<br>K. K. Kestral, K. Kestral, K. Kestral, K. Kestral,<br>K. K. Kestral, K. Kestral, K. Kestral, K. Kestral,<br>K. K. Kestral, K. Kestral, K. Kestral, K. Kestral,<br>K. K. Kestral, K. Kestral, K. Kestral, K. Kestral,<br>K. K. Kestral, K. Kestral, K. Kestral, K. Kestral,<br>K. K. Kestral, K. Kestral, K. Kestral, K. Kestral,<br>K. Kestral, K. Kestral, K. Kestral, K. Kestral,<br>K. Kestral, K. Kestral, K. Kestral, K. Kestral,<br>K. Kestral, K. Kestral, K. Kestral, K. Kestral,<br>K. Kestral, K. Kestral, K. Kestral, K. Kestral,<br>K. Kestral, K. Kestral, K. Kestral, K. Kestral,<br>K. Kestral, K. Kestral, K. Kestral, K. Kestral,<br>K. Kestral, K. Kestral, K. Kestral, K. Kestral,<br>K. Kestral, K. Kestral, K. Kestral, K. Kestral,<br>K. Kestral, K. Kestral, K. Kestral, K. Kestral,<br>K. Kestral, K. Kestral, K. Kestral, K. Kestral, K. Kestral,<br>K. Kestral, K. Kestral, K. Kestral, K. Kestral,<br>K. Kestral, K. Kestral, K. Kestral, K. Kestral, K. Kestral,<br>K. Kestral, K. Kestral, K. Kestral, K. Kestral, K. Kestral,<br>K. Kestral, K. Kestral, K. Kestral, K. Kestral, K. Kestral, K. Kestral,<br>K. Kestral, K. Kestral, K.                                                                                                    | 6/81<br>6/81<br>6/83<br>8/60<br>11/83<br>1/83<br>1/83<br>1/83<br>1/83<br>1/83<br>1/85<br>1/75<br>1/75<br>1/75<br>1/75<br>1/75<br>1/75<br>1/75<br>1/7                                                                                                    |
| 1929<br>1907<br>2007<br>2008<br>2008<br>2008<br>2008<br>2008<br>2008<br>20                                                                                                    | ALSO ALL ALSO ALSO ALSO ALSO ALSO ALSO A                                                                                                    | 6 Divestrat, J. DORANI<br>B. Divestrat, J. DORANI<br>B. J. Kestrat, S. RECHAN<br>GARCET, OZS. RECHAN<br>R. JANES, A STELECH<br>R. JANES, A STELECH<br>R. JANES, A STELECH<br>R. JANES, A STELECH<br>R. JANES, A STELECH<br>R. JANES, A STELECH<br>R. JANES, A STELECH<br>R. JANES, A STELECH<br>R. JANES, A STELECH<br>R. JANES, A STELECH<br>BORKARDI, NOSS, PALLED<br>BORKARDI, J. ROSS, PALLED<br>BORKARDI, J. ROSS, PALLED<br>BORKARDI, J. STELEARD,<br>K. ADVIN, STELEARD, STERE, J. JANES<br>M. LEARD, S. A. COTTON, C. MAZEN<br>M. LAGO, F. A. COTTON, C. MAZEN<br>M. J. JANUT<br>M. LAGO, F. A. COTTON, C. MAZEN<br>M. LAGO, F. A. COTTON, C. MAZEN<br>M. LAGO, F. A. COTTON, C. MAZEN<br>M. LAGO, F. A. COTTON, C. MAZEN<br>M. J. JANUT<br>M. J. STELECH<br>M. J. STELECH                                                | 6/81<br>6/81<br>6/83<br>8/60<br>1/83<br>9/77<br>1/83<br>9/83<br>1/80<br>4/85<br>1/80<br>4/85<br>4/85<br>4/85<br>4/82<br>9/75<br>4/82<br>9/75<br>4/82<br>9/75<br>4/82<br>9/75<br>4/82<br>9/75<br>4/82<br>9/75<br>4/82<br>9/75<br>4/83<br>1/85<br>4/85<br>1/85<br>4/85<br>1/85<br>4/85<br>1/85<br>1/85                                                                                                    |
| 1929<br>1907<br>2007<br>2008<br>2508<br>2508<br>1999<br>1999<br>1999<br>1999<br>1999<br>1999<br>1999<br>19                                                                                                    | Independent processing interpretation of the processing interpretation of the processing interpreta                                                                                                    | 6 Diversita J. JORNAM<br>8 Diversita J. JORNAM<br>9 Diversita J. JORNAM<br>10 Diversita J. JORNAM<br>10 DIVERSITA J. JORNAM<br>10 DIVERS                                                                                                    | 6/81<br>6/81<br>5/83<br>8/60<br>9/77<br>1/83<br>9/84<br>1/83<br>1/83<br>1/83<br>1/83<br>1/83<br>1/83<br>1/83<br>1/83                                                                                                    |
| 1929<br>1927<br>27040<br>27040<br>270000000000                                                                                                    | Indextal proc. 4.3 (Decited Indextinated<br>PLASTOCKHINNERGLAR, 400)<br>PLASTOCKHINNERGLAR, 400)<br>PLASTOCKHINNERGLAR, 400)<br>PROTEING: INSTRUCTOR CELS GASCAGE<br>PROTEING: INSTRUCTOR CELS GASCAGE<br>PROTEING: INSTRUCTOR CASCAGE<br>PROTEING: INSTRUCTOR CASCAGE<br>PROTEING: INSTRUCTOR CASCAGE<br>PROTEING: INSTRUCTOR CASCAGE<br>PROTEING: INSTRUCTOR CASCAGE<br>PROTEING: INSTRUCTOR CASCAGE<br>PROTEING: INSTRUCTOR CASCAGE<br>PLOATES<br>PLOATES<br>STATUTOR CALL RESCUENCES<br>STATUTOR CALL RESCUENCES<br>STATUTOR CALL RE                                                                                                    | B. D.J.KSTRA J.J.ORY, M.<br>B. D.J.KSTRA J.J.ORY, M.<br>D.J.KSTRA J. R.<br>R.J.KSTRA J.<br>R. J.KSTRA J.<br>R. J.KSTRA J.<br>R. J.KSTRA J.<br>R. J.KSTRA J.<br>R.<br>R. J.KSTRA J.<br>R.<br>R.<br>R.<br>R.<br>R.<br>R.<br>R.<br>R.<br>R.<br>R                                                                                                    | 6/81<br>6/81<br>5/83<br>8/60<br>1/83<br>9/63<br>1/83<br>1/83<br>1/83<br>1/83<br>1/83<br>1/83<br>1/83<br>1/8                                                                                                    |
| 1929<br>1927<br>2750<br>2750<br>2750<br>2750<br>2750<br>2750<br>2750<br>27                                                                                                    | Independent processing interpretation of the processing interpretation of the processing interpreta                                                                                                    | 0.1)         Discrime_J.1000(MH)           0.2)         ASTA AL           0.2)         ASTA AL           0.2)         ASTA AL           0.2)         ASTA AL           0.2)         ASTA AL           0.2)         ASTA AL           0.2)         ASTA AL           0.2)         ASTA AL           0.2)         ASTA AL           0.2)         ASTA AL           1.2)         ASTA AL           1.2)         ASTA AL           1.2)         ASTA AL           1.2)         ASTA AL           1.2)         ASTA AL           1.2)         ASTA AL           1.2)         ASTA AL           1.2)         ASTA AL           1.2)         ASTA AL           1.2)         ASTA AL           1.2)         ASTA AL           1.3)         ASTA AL           1.4)         ASTA AL           1.4)         ASTA AL           1.4)         ASTA AL           1.4)         ASTA AL           1.4)         ASTA AL           1.4)         ASTA AL           1.4)         ASTA AL           1.5)         ASTA AL<                                                                                                    | 6/81<br>6/81<br>6/83<br>9/60<br>11/87<br>1/83<br>1/83<br>1/83<br>1/83<br>1/83<br>1/83<br>1/83<br>1/83                                                                                                    |
| IPOP<br>IPOP<br>2000<br>2000<br>2000<br>2000<br>2000<br>2000<br>2000<br>2                                                                                                    | AND AND AND AND AND AND AND AND AND AND                                                                                                    | B. D.J. SSTRAL, J. DORAH<br>B. D.J. SSTRAL, J. DORAH<br>J. J. SSTRAL, J. J. SSTRAL, J. SSTRAL, J. SSTRAL, J. SSTRAL, J. SSTRAL, SSTRAL, SSTRAL, SSTRAL, SSTRAL, SSTRAL, SSTRAL, SSTRAL, SSTRAL, SSTRAL, J. SSTRAL, J. J. SSTRAL, J. SSTRAL, J. SSTRAL, J. SSTRAL, J. SSTRAL, J. SSTRAL, J. SSTRAL, J. SSTRAL, J. SSTRAL, J. SSTRAL, J. J. SSTRAL, J. SSTRAL, J. J. SSTRAL, J. J. SSTRAL, J. SSTRAL, J. J. SSTRAL, J. J. SSTRAL, J. SSTRAL, J. SSTRAL, J. J. SSTRAL, J. SSTRAL, J. SSTRAL, J. J. SSTRAL, J. SSTRAL, SSTRAL, J. SSTRAL, SSTRAL, SSTR                                                                                                    | 6/81<br>6/81<br>6/83<br>9/60<br>11/83<br>1/83<br>1/83<br>1/83<br>1/83<br>1/83<br>1/83<br>1/8                                                                                                    |
| 1929<br>1927<br>29508<br>35082<br>35882<br>3999<br>1994<br>1940<br>3953<br>1994<br>1940<br>3953<br>1994<br>1940<br>39551<br>1940<br>39551<br>1940<br>39551<br>19511<br>2500<br>3100<br>3100<br>3100<br>3100<br>3100<br>3100<br>3100<br>3                                                                                                    | Independent processing interpretation of the processing interpretation of the processing interpreta                                                                                                    | 0.1)         Discrime_J.1000(MH)           0.1)         ASSIM_J.1000(MH)           0.2)         ASSIM_J.1000(MH)           0.2)         ASSIM_J.1000(MH)           0.2)         ASSIM_J.1000(MH)           0.2)         ASSIM_J.1000(MH)           0.2)         ASSIM_J.1000(MH)           0.2)         ASSIM_J.1000(MH)           0.2)         ASSIM_J.1000(MH)           0.2)         DOTATOLING           0.2)         DOTATOLING           0.2)         DOTATOLING           0.2)         DOTATOLING           0.2)         DOTATOLING           0.2)         DOTATOLING           0.2)         DOTATOLING           0.2)         DOTATOLING           0.2)         DOTATOLING           0.2)         DOTATOLING           0.3)         DOTATOLING           0.4)         DOTATOLING           0.4)         DOTATOLING           0.5)         DOTATOLING           0.6)         DOTATOLING           0.7)         DOTATOLING           0.7)         DOTATOLING           0.7)         DOTATOLING           0.7)         DOTATOLING           0.7)         DOTATOLING<                                                                                                    | 6/813<br>6/813<br>6/833<br>6/835<br>6/835<br>6/835<br>6/85<br>6/85<br>6/85<br>6/85<br>6/85<br>6/85<br>6/85<br>6/8                                                                                                    |
| 1929<br>1929<br>1927<br>2930<br>2550<br>2550<br>2550<br>2550<br>2550<br>2550<br>1999<br>1999<br>1990<br>2551<br>1990<br>2551<br>1990<br>2551<br>1990<br>2551<br>1990<br>2551<br>1501<br>1500<br>1551<br>1550<br>1551<br>1550<br>1551<br>1551<br>1 | AND AND AND AND AND AND AND AND AND AND                                                                                                    | <ul> <li>D. J. Sey Tau, J. DORAM</li> <li>D. J. Sey Tau, J. DORAM</li> <li>D. J. Sey Tau, Tau, J. J. Sey S. J. F. PECTHAN</li> <li>D. Sey S. J. SELECT (L. S. SELECT)</li> <li>S. DELINGTON, B. NATHERS</li> <li>S. DELINGTON, B. NATHERS</li> <li>J. Sey S. SELECT (L. S. SELECT)</li> <li>J. Sey S. S. SELECT, S. S. SELECT, J. S. SELECT, J. S. SELECT, J. S. SELECT, J. S. SELECT, J. S. SELECT, J. S. S. SELECT, J. S. S. SELECT, J. S. S. SELECT, J. S. S. SELECT, J. S. S. S. SELECT, J. S. S. SELECT, J. S. S. S. SELECT, J. S. S. S. S. S. S. S. S. S. S. S. S. S.</li></ul>                                                                                                    | 6/813<br>6/813<br>6/814<br>7/813<br>6/814<br>7/813<br>7/814<br>7/813<br>7/814<br>7/813<br>7/814<br>7/814<br>7/81<br>7/814<br>7/814<br>7 |
| 1929<br>1929<br>1927<br>28568<br>28568<br>28558<br>28558<br>285568<br>28                                                                                                    | ΠΟΣΤΑΤΑΙ ΡΑΣΕ Δ.2 ΠΟΟΣΤΑΙ ΠΟΙΟΔΗΠΑΙΤΩ           ΠΑΣΤΑΙ ΡΑΣΕ Δ.2 ΠΟΟΣΤΑΙ ΠΟΙΟΔΗΠΑΙΤΩ           ΑλΤΟΤΟΧΗΠΑΡΤΟ, ΜΑΤ, ΟΣΗ           ΑλΤΟΤΟΧΗΠΑΡΤΟ, ΜΑΤ, ΟΣΗ           ΑλΤΟΤΟΧΗΠΑΡΤΟ, ΜΑΤ, ΟΣΗ           ΑΛΤΟΤΟΧΗΠΑΡΤΟ, ΜΑΤ, ΟΣΗ           ΦΟΤΑΙ ΕΛΑΤΑΙ ΠΑΧΑΤ, ΤΑ ΔΟΤΑ           ΦΟΤΑΙ ΕΛΑΤΑΙ ΠΑΧΑΤ, ΤΑ ΔΟΤΑ           ΦΟΤΑΙ ΕΛΑΤΑΙ ΠΑΧΑΤ, ΤΑ ΔΟΤΑ           ΦΟΤΑΙ ΕΛΑΤΑΙ ΠΑΧΑΤΑΙ ΤΑ ΔΟΤΑ           ΦΟΤΑΙ ΕΛΑΤΑΙ ΕΛΑΤΑΙ Ε                                                                                                    | ο Οίλος ΠΑΙ. ΤΟ ΟΥΥΝΗ<br>Ο Οίλος ΠΑΙ. ΤΟ ΟΥΥΝΗ<br>Οίλος ΤΑΙ. ΟΥΥΝΗ<br>ΟΙλος ΤΑΙ. ΟΥΥΝΗ<br>ΟΙλος ΤΑΙ. ΟΥΝΗ<br>ΟΙλος ΤΑΙ. ΟΥΝΗ<br>ΟΙλος ΤΑΙ. ΟΥΝΗ<br>ΟΙλος ΤΑΙ. ΟΥΝΗ<br>ΟΙΛΟΓΙΑΝΟ<br>ΟΙΛΟΓΙΑΝΟ<br>ΟΙΛΟΙΟ<br>ΟΙΛΟΙΟ<br>Ο | 66813<br>66813<br>66833<br>66833<br>66833<br>66833<br>66833<br>66833<br>66833<br>67846<br>78846<br>78846<br>78846<br>78846<br>78846<br>78846<br>78846<br>78846<br>78846<br>78846<br>78846<br>78747<br>78747<br>78777<br>78777<br>787777<br>7877777777                                                                                                    |
| IPSPY<br>IPSPY<br>SSG82<br>IPSYA<br>SSG82<br>IPPA<br>IPSA<br>IPPA<br>IPSA<br>IPA<br>IPSA<br>IPA<br>IPSA<br>IPA<br>IPSA<br>IPA<br>IPSA<br>IPA<br>IPSA<br>IPA<br>IPSA<br>IPS                                                                                                    | ΠΟΥΤΔΙΡΙΧΕ Δ.2 ΠΟΡΕΤΗ ΠΟΝΟΡΙΠΑΙ ΤΟ<br>ΡΑΙΤΟΤΑΥΙΠΟΥΤΑΙ ΠΟΡΕΤΗ ΠΟΡΕΤΗ ΠΟΝΟΡΙΠΑΙ ΤΟ<br>ΡΑΙΤΟΤΑΥΙΠΟΥΤΑΙ ΠΟΡΤΗ ΠΑΙΤΟΤΑΙ<br>Α. ΔΟΙΟΚΑΝΙΠΗΡΟΥ ΑΠ. (ΔΡΟ΄<br>ΡΑΙΤΟΤΑΙ ΑΠΟΙΟΓΙΑΤΟ ΠΟΡΕΤΗ ΠΟΡΕΤΗ<br>ΡΟΤΙ ΠΑΙ Δ. ΒΙΟΙΡΟΓ, ΟΠΟΙΟΓΙΑΤΟΤΑΙ<br>ΡΟΤΙ ΠΑΙ Δ. ΒΙΟΙΡΟΓ, ΟΠΟΙΟΓΙΑΤΟΤΑΙ<br>ΡΟΤΙ ΠΑΙ Δ. ΠΙΑΤΗ ΝΑΙ ΤΟ ΕΔΙΤΟ<br>ΡΟΤΙ ΠΑΙ Δ. ΠΙΑΤΗ ΝΑΙ ΤΟ ΕΔΙΤΟ<br>ΡΟΤΙ ΠΑΙ Δ. ΠΙΑΤΗ ΝΑΙ ΤΟ ΕΔΙΤΟ<br>ΡΟΤΙ ΠΑΙ Δ. ΠΙΑΤΗ ΝΑΙ ΤΟ ΕΔΙΤΟ<br>ΠΙΟΛΙΣΙΑΙ Δ. ΑΝΤΟΓΙΑΙ ΤΟ ΕΔΙΤΟ<br>ΠΙΟΛΙΣΙΑΙ Δ. ΑΝΤΟΓΙΑΙ ΤΟ ΕΔΙΤΟ<br>ΠΙΟΛΙΣΙΑΙ Δ. ΑΝΤΟΓΙΑΙ ΤΟ ΕΔΙΤΟ<br>ΠΙΟΛΙΣΙΑΙ Δ. ΑΝΤΟΓΙΑΙ ΤΟ ΕΔΙΤΟ<br>ΓΙΟΛΙΣΙΑΙ ΤΟ ΕΔΙΤΟ<br>ΓΙΟΛΙΣΙΟ ΕΔΙΤΟ<br>ΓΙΟΛΙΣΙΑΙ ΤΟ ΕΔΙΤΟ<br>ΓΙΟΛΙΣΙΑΙ ΤΟ ΕΔΙΤΟ<br>ΓΙΟΛΙΣΙΑΙ ΤΟ ΕΔΙΤΟ                                                                                                    | <ul> <li>D. J. Scitta, J. DORAM</li> <li>D. J. Scitta, J. DORAM</li> <li>D. J. Scitta, T. A.,<br/>J. Cost, J. Prechan, J. Scitta, J. Cost, J. Prechan, J. Scitta, J. Scitta, J. Sc</li></ul>                                                                                                    | 6/813<br>6/813<br>6/813     |
| 1929<br>1929<br>1902<br>1902<br>1902<br>1902<br>1902<br>1903<br>1904<br>1905<br>1905<br>1905<br>1905<br>1905<br>1905<br>1905<br>1905                                                                                                    | ΠΟΣΤΑΤΑΙ ΠΑΣΕ Δ.2 ΠΟΟΣΤΑΤΑΙ ΠΟΙΟΔΗΠΑΤΕΩ           ΠΑΣΤΑΤΑΙ ΠΑΣΕ Δ.2 ΠΟΟΣΤΑΤΑΙ ΠΟΙΟΔΗΠΑΤΕΩ           Α.Χ.5ΤΟΥΚΗΠΗΡΟΤΑΙ ΜΤ.ΟΣΤΗ           Α.Χ.5ΤΟΥΚΗΠΗΡΟΤΑΙ ΜΤ.ΟΣΤΗ           Α.Χ.5ΤΟΥΚΗΠΗΡΟΤΑΙ ΜΤ.ΟΣΤΗ           Α.Χ.5ΤΟΥΚΗΠΗΡΟΤΑΙ ΜΤ.ΟΣΤΗ           Α.Χ.5ΤΟΥΚΗΠΗΡΟΤΑΙ ΜΤ.ΟΣΤΗ           ΦΟΤΑΙ ΕΛΑΤΗ ΠΑΤΑΤΑΤΑΙ ΚΑΤΗ ΚΑΤΗΛΑ           ΜΟΤΑΙ ΕΛΑΤΗΛΑΤΗΛΑΤΗΛΑΤΗΛΑ           ΜΟΤΑΙ ΕΛΑΤΗΛΑΤΗΛΑΤΗΛΑΤΗΛΑΤΗΛΑΤΗΛΑΤΗΛΑΤΗΛΑΤΗΛΑΤΗ                                                                                                    | <ul> <li>B) Lostina, J, DORAH</li> <li>B) LASTAR, J, DORAH</li> <li>B) LASTAR, J, DORAH</li> <li>B) LASTAR, J, LOBERT</li> <li>LANDER, J, SIELECH</li> <li>LANDER, LASTELECH</li> <li>SPERIATIONS, SIELECH</li> <li>LANDER, LASTELECH</li> <li>LANDER, LASTELECH</li> <li>LANDER, LASTELECH</li> <li>LANDER, LASTELECH</li> <li>LANDER, LASTELECH</li> <li>LANDER, LASTELECH</li> <li>LANDER, LASTELECH</li> <li>LANDER, LASTELECH</li> <li>LANDER, LASTELECH, LASTELECH</li> <li>LANDER, LASTELECH, LASTELECH, LASTELE</li></ul>                                                                                                    | 6/81<br>6/81<br>6/83<br>1/97<br>1/83<br>1/97<br>1/83<br>1/97<br>1/97<br>1/97<br>1/97<br>1/97<br>1/97<br>1/97<br>1/97                                                                                                    |
| IPSP<br>IPSP<br>IPSP<br>IPSP<br>IPSP<br>IPSP<br>IPSP<br>IPSP                                                                                                    | ΠΟΣΤΑΣΙ [152]         Δ.2         ΠΟΣΤΑΣΙ [152]         ΠΟΣΤΑΣΙ [152]           ΝΑΤΟ ΣΥΝΙΠΗΡΟΤΑ ΜΤ. ΟΕΙ         ΝΑΤΟ ΣΥΝΙΠΗΡΟΤΑ ΜΤ. ΟΕΙ         ΝΑΤΟ ΣΥΝΙΠΗΡΟΤΑ ΜΤ. ΟΕΙ           ΝΑΤΟ ΣΥΝΙΠΗΡΟΤΑ ΜΤ. ΟΕΙ         ΝΑΤΟ ΣΥΝΙΠΗΡΟΤΑ ΜΤ. ΟΕΙ         ΝΑΤΟ ΣΥΝΙΠΗΡΟΤΑ ΜΤ. ΟΕΙ           ΝΑΤΟ ΣΥΝΙΠΗΡΟΤΑ ΜΤ. ΟΕΙ         ΝΑΤΟ ΣΥΝΙΠΗΡΟΤΑ ΜΤ. ΟΕΙ         ΝΑΤΟ ΣΥΝΙΠΗΡΟΤΑ ΜΤ. ΟΕΙ           ΜΟΤΙ ΓΙΜΑΣ ΙΝΙΣΙΟΣΟΙ ΤΗ ΜΑΤΟ ΣΟ ΣΟ ΣΟ ΣΟ ΣΟ ΣΟ ΣΟ ΣΟ ΣΟ ΣΟ ΣΟ ΣΟ ΣΟ                                                                                                    | 0.1)         Δ.1)           0.1)                                                                                                    | 665858547711977129109509594894922156511229288<br>66883047911977129109509548949221556971977758<br>668830497871976614969769976978988<br>668856563773775861496976997697697858<br>66885656377377585<br>68852                                                                                                    |
| 1929 2020 2020 2020 2020 2020 2020 2020                                                                                                    | ΠΟΣΤΑΣΙ (ΣΧΕ Δ.2.) (ΠΟΛΕΤΑΙ (ΠΟΛΕΤΑΙΠΑΤΕΩ)           ΠΑΣΤΑΣΙ (ΣΧΕ Δ.2.) (ΠΟΛΕΤΑΙ (ΠΟΛΕΤΑΙΠΑΤΕΩ)           Α.Χ.5(ΟΥΚΗΠΑΡΤΟ, Μ.3. (ΔΕΤΑ)           Α.Χ.5(ΟΥΚΗΠΑΡΤΟ, Μ.3. (ΔΕΤΑ)           Α.Χ.5(ΟΥΚΗΠΑΡΤΟ, Μ.3. (ΔΕΤΑ)           Α.Χ.5(ΟΥΚΗΠΑΡΤΟ, Μ.3. (ΔΕΤΑ)           ΦΟΤΑΙ (ΔΕΤΑ)           ΦΟΤΑΙ (ΔΕΤΑ)                                                                                                    | b Divestrat. J. DORANH<br>B. Divestrat. J. DORANH<br>B. Divestrat. J. DORANH<br>B. Divestrat. J. Construction<br>H. JAPCES. A STRUCTURE<br>H. JAPCES. A STRUCTURE<br>H. JAPCES. A STRUCTURE<br>H. JAPCES. J. STRUCTURE<br>H. JAPCES. J. DATIELES<br>B. J. DORANG, J. J. DATIELES<br>H. JAPCES. J. DATIELES<br>H. JAPCES. J. J. DATIELES<br>H. JAPCES. J. J. DATIELES<br>H. JAPCES. J. J. DATIELES<br>H. JAPCES. J. J. DATIELES<br>H. JAPCES. J. J. DATIELES<br>H. JAPCES. J. J. DATIELES<br>H. JAPCES. J. J. DATIELES<br>H. JAPCES. J. J. DATIELES<br>H. JAPCES. J. J. DATIELES<br>H. J. J. DATIELES<br>H. J. J. DATIELES<br>H. J. DATIELES<br>H. J. J. DATIELES<br>H. J. DATIELES<br>H. J. DATIELES<br>H. J. J. DATIELES<br>H. J. DATIELES<br>H. J. J. DATIELES<br>H. J. DATIELES<br>H. J. DATIELES<br>H. J. J. DATIELES<br>H. J. DATIELES<br>H. J. DATIELES<br>H. J. DATIELES<br>H. J. J. DATIELES<br>H.                                                                | 6665811911921124265848949455848943556111967112320091091091091091091091091091091091091091                                                                                                    |
| 1929 2023 2024 2024 2024 2024 2024 2024 2024                                                                                                    | ΠΟΣΤΑΣΙ (ΠΑΣΕ Δ.2) (ΠΟΧΕΛΤΙ (ΠΟΧΕΛΤΙΛΑΤΕΩ)           ΠΑΣΤΑΣΙ (ΠΑΣΕ Δ.2) (ΠΟΧΕΛΤΙ (ΠΟΧΕΛΤΙΛΑΤΕΩ)           Α.ΚΟΤΟΥΚΗΝΗΡΟΤΑ ΑΤ.(ΔΕΥ)           Α.ΚΟΤΟΥΚΗΝΗΡΟΤΑ ΑΤ.(ΔΕΥ)           Α.ΚΟΤΟΥΚΗΝΗΡΟΤΑ ΑΤ.(ΔΕΥ)           Α.ΚΟΤΟΥΚΗΝΗΡΟΤΑ ΑΤ.(ΔΕΥ)           Α.ΚΟΤΟΥΚΗΝΗΡΟΤΑ ΑΤ.(ΔΕΥ)           Α.ΚΟΤΟΥΚΗΝΗΡΟΤΑ ΑΤ.(ΔΕΥ)           Α.ΚΟΤΟΥΚΗΝΗΡΟΤΑ ΑΤ.(ΔΕΥ)           Α.ΚΟΤΟΥΚΗΝΗΡΟΤΑ ΑΤ.(ΔΕΥ)           ΡΟΤΙΕΙΛΑΘΕ (ΠΑΤΑΤΑΤΑΤΟΥ ΕΛΟΥΠΟΥΝΗ           ΡΟΤΙΕΙΛΑΘΕ (ΠΑΤΑΤΑΤΑΤΟΥ ΕΛΟΥΠΟΥΝΗ           ΑΠΟΤΑΤΟΥΠΟΥΝΤΑΤΑΕ           ΡΟΤΙΕΙΛΑΘΕ (ΠΑΤΑΤΑΤΑΤΟΥΠΟΥΝΗΝΗ           ΑΠΟΤΑΤΟΥΠΟΥΝΤΑΤΑΕ           ΑΠΟΤΑΤΟΥΠΟΥΝΤΑΤΑΕ           ΑΠΟΤΑΤΟΥΠΟΥΝΤΑΤΑΕ           ΑΠΟΤΑΤΟΥΠΟΥΝΤΑΤΑΕ           ΑΠΟΤΑΤΟΥΠΟΥΝΤΑΤΑΕ           ΑΠΟΤΑΤΟΥΠΟΥΝΤΑΤΑΤΟΥΠΟΥΝΤΑΤΑΕ           ΑΠΟΤΑΤΟΥΠΟΥΝΤΑΕ           ΑΠΟΤΑΤΟΥΠΟΥΝΤΑΤΑ           ΑΠΟΤΑΤΟΥΠΟΥΝΤΑΕ           ΑΠΟΤΑΤΟΥΠΟΥΝΤΑΕ           ΑΠΟΤΑΤΟΥΠΟΥΝΤΑΕ           ΑΠΟΤΑΤΟΥΠΟΥΝΤΑΕ           ΑΠΟΤΑΤΟΥΠΟΥΝΤΑΕ           ΑΠΟΤΑΤΟΥΠΟΥΝΤΑΕ           ΑΠΟΤΑΤΟΥΠΟΥΝΤΑΕ           ΑΠΟΤΑΤΟΥΠΟΥΝΤΑΕ           ΑΠΟΤΑΤΟΥΠΟΥΝΤΑΕ           ΑΠΟΤΑΤΟΥΠΟΥΝΤΑΤΟΥΝΤΗΤΑΤΟΥΠΟΥΝΤΑΕ           ΑΠΟΤΑΤΟΥΠΟΥΝΤΑΤΟΥΝΤΗΤΑΤΟΥΠΟΥΝΤΑΤΟΥΝΤΑΤΟΥΝΤΑΤΟΥΝΤΑΤΟΥΝΤΑΤΟΥΝΤΑΤΟΥΝΤΑΤΟΥΝΤΑΤΟΥΝΤΑΤΟΥΝΤΑΤΟΥΝΤΑΤΟΥΝΤΑΤΟΥΝΤΑΤΟΥΝΤΑΤΟΥΝΤΑΤΟΥΝΤΑΤΟΥΝΤΑΤΟΥΝΤΑΤΟΥΝΤ                                                                                                    | 0.1)                                                                                                    | 0.010000000000000000000000000000000000                                                                                                    |
| IPROY YANA ANA ANA ANA ANA ANA ANA ANA ANA A                                                                                                    | Indextal [PSE_4]         [Indextal [PSE_4]           PLASTOCKHINNERT, AL, UPD1           PLASTOCKHINNERT, AL, UPD1           PLASTOCKHINNERT, AL, UPD1           PLASTOCKHINNERT, AL, UPD1           PLASTOCKHINNERT, AL, UPD1           PLASTOCKHINNERT, AL, UPD1           PLASTOCKHINNERT, AL, UPD1           PLASTOCKHINNERT, AL, UPD1           PROTAKSI           PARTACKHINNERT, AL, UPD1           PROTAKSI           PROTAKSI           PROTAKINININI           PROTAKININININININININI                                                                                                    | 6 Divestral J. DORAN<br>8 Divestral J. DORAN<br>0 Linestral F. A.,<br>0 Linestral F. A.,<br>0 Linestral F. A.,<br>0 Linestral F. A.,<br>0 Linestral F. A.,<br>0 Linestral F. A.,<br>0 Linestral F. A.,<br>1 C. A., 10 C. A.,<br>0 C. A., 10 C. A.,<br>1 C. A., 10 C. A.,<br>1 C. A., 10 C. A., 10 C. A.,<br>1 C. A., 10 C. A., 10 C. A., 10 C. A.,<br>1 C. A., 10 C. A., 10                                                                                                    | 66680501911911911291129110956000005000000000000000000000000000                                                                                                    |
| 1920 Y 2048 A 2049 Y 2049 Y 20                                                                                                    | ΠΟΣΤΑΣΙ [PS2: 4.2] (ΠΟΣΤΑΤ (ΠΟΧΕΛΠΙΛΑΤΕ)           ΠΟΣΤΑΣΙ [PS2: 4.2] (ΠΟΣΤΑΤ (ΠΟΧΕΛΠΙΛΑΤΕ)           Α. ΚΑΤΟ (X+HINPER, JR., ΔΡΟ)           ΡΑΤΟ (X+HINPER, JR., ΔΡΟ)           ΡΑΤΟ                                                                                                    | 0.1).cs(ma, 1).05(mi)           0.1).cs(ma, 1).05(mi)           0.1).cs(ma, 1).05(mi)           0.1).cs(ma, 1).15(mi)           0.1).cs(ma, 1).15(mi)           0.1).cs(ma, 1).15(mi)           0.1).cs(ma, 1).15(mi)           0.1).cs(ma, 1).15(mi)           0.1).cs(ma, 1).15(mi)           0.1).cs(ma, 1).15(mi)           0.1).cs(ma, 1).15(mi)           1.1).cs(ma, 1).15(mi)           1.1).cs(ma, 1).15(mi)                                                                                                    | 66880919119191800175919180192598922222155607102520991998280                                                                                                    |
| IPRCY TABLE STATE STATE                                                                                                    | ΠΟΣΤΑΣΙ [PS2] 4.2         ΠΟΣΤΑΤΙ [PS2] 4.2           ΛΑΤΟ (XALING PC), AT (LET)           ΛΑΤΟ (XALING PC), AT (LET)           ΛΑΤΟ (XALING PC), AT (LET)           ΛΑΤΟ (XALING PC), AT (LET)           ΡΑΤΟ (XALING PC), AT (LET)           ΡΑΤΟ (XALING PC), AT (LET)           ΡΑΤΟ (XALING PC), AT (LET)           ΡΑΤΟ (XALING PC), AT (LET)           ΡΑΤΟ (XALING PC), AT (LET)           ΡΑΤΟ (XALING PC), AT (LET)           ΡΑΤΟ (XALING PC), AT (LET)           ΡΑΤΟ (XALING PC), AT (LET)           ΡΑΤΟ (XALING PC), AT (LET)           ΡΑΤΟ (XALING PC), AT (LET)           ΡΑΤΟ (XALING PC), AT (LET)           ΡΑΤΟ (XALING PC)           ΡΑΤΟ (XALING PC)                                                                                                    | 0 DUSCINA JUDRUH<br>0 DUSCINA JUDRUH<br>0 DUSCINA JUDRUH<br>0 JURSTA JE TAL.<br>ULARCI I ODS. FREEDWA<br>5. ON 12 C. C. R. AC.<br>M. JACES, A SILLECKI<br>M. JACES, A SILLECKI<br>J. JACKI<br>M. JACES, A SILLECKI<br>M. JACES, A SILLECKI<br>M. JACES, A SILLECKI<br>M. JACES, A SILLECKI<br>M. JACES, A SILLECKI<br>M. JACES, A SILLECKI<br>M. JACES, A SILLECKI<br>M. JACES, A SILLECKI<br>M. JACES, A SILLECKI<br>M. JACES, A SILLECKI<br>M. JACES, A SILLECKI<br>M. JACES, A SILLECKI<br>M. JACES, JACES, A SILLECKI<br>J. JACES, J. JACES, A SILLECKI<br>J. JACES, J. JALLER, A JACES, J. JACES, J. JACE                                                                                                    | 6683000031191020000000000000000000000000000                                                                                                    |
| 1920 YARA BARANA SANA SANA SANA SANA SANA SANA SANA                                                                                                    | ΠΟΣΤΑΣΙ [PS2: 4.2] (ΠΟΣΤΑΤ (ΠΟΣΤΑΤ (ΠΟΣΤΑΤ))           ΠΟΣΤΑΤ [PS2: 4.2] (ΠΟΣΤΑΤ (ΠΟΣΤΑΤ))           ΠΑΣΤΟ [PS2: 4.2] (ΠΟΣΤΑΤ (ΠΟΣΤΑΤ))           ΠΑΣΤΟ [PS2: 4.2] (ΠΟΣΤΑΤ (ΠΟΣΤΑΤ))           ΠΑΣΤΟ [PS2: 4.2] (ΠΟΣΤΑΤ)           ΠΑΣΤΟ [PS2: 4.2] (ΠΟΣΤΑΤ)           ΠΑΣΤΟ [PS2: 4.2] (ΠΟΣΤΑΤ)           ΠΑΣΤΟ [PS2: 4.2] (ΠΟΣΤΑΤ)           ΠΑΣΤΟ [PS2: 4.2] (ΠΟΣΤΑΤ)           ΠΑΣΤΟ [PS2: 4.2] (ΠΟΣΤΑΤ)           ΠΑΣΤΟ [PS2: 4.2] (ΠΟΣΤΑΤ)           ΠΑΣΤΟ [PS2: 4.2] (ΠΟΣΤΑΤ)           ΠΑΣΤΟ [PS2: 4.2] (ΠΟΣΤΑΤ)           ΠΑΣΤΟ [PS2: 4.2] (ΠΟΣΤΑΤ)           ΠΑΣΤΟ [PS2: 4.2] (ΠΟΣΤΑΤ)           ΠΑΣΤΟ [PS2: 4.2] (ΠΟΣΤΑΤ)           ΠΑΣΤΟ [PS2: 4.2] (ΠΟΤ)           ΠΑΣΤΟ [PS2: 4.2] (ΠΟΤ)           ΠΑΣΤΟ [PS2: 4.2] (ΠΟΤ)           ΠΑΣΤΟ [PS2: 4.2] (ΠΟΤ)           ΠΑΣΤΟ [PS2: 4.2] (ΠΟΤ)           ΠΑΣΤΟ [PS2: 4.2] (ΠΟΤ)           ΠΑΣΤΟ [PS2: 4.2] (ΠΟΤ)           ΠΑΣΤΟ [PS2: 4.2] (ΠΟΤ)           ΠΑΣΤΟ [PS2: 4.2] (ΠΟΤ)           ΠΑΣΤΟ [PS2: 4.2] (ΠΟΣ)           ΠΑΣΤΟ [PS2: 4.2] (ΠΟΣ)           ΠΑΣΤΟ [PS2: 4.2] (ΠΟΣ)           ΠΑΣΤΟ [PS2: 4.2] (ΠΟΣ)           ΠΑΣΤΟ [PS2: 4.2] (ΠΟΣ)           ΠΑΣΤΟ [PS2: 4.2] (ΠΟΣ)           ΠΑΣΤΟ [PS2: 4.2] (ΠΟΣ)           ΠΑΣΤΟ [PS2: 4.2] (ΠΟΣ)                                                                                                    | 0.1).cs(ma, 1).09(14)           0.2).Ls(ma, 1).09(14)           0.2).Ls(ma, 1).109(14)           0.2).Ls(ma, 1).109(14)           0.2).Ls(ma, 1).109(14)           0.2).Ls(ma, 1).109(14)           0.2).Ls(ma, 1).109(14)           1.2).Ls(ma, 1).109(14)           1.2).Ls(ma, 1).119(14)           1.2).Ls(ma, 1).109(14)           1.2).Ls(ma, 1).109                                                                                                    | 66680019191-019112010410400554800222211564111202000999982300999823009999823009999823009999823009998230                                                                                                    |
| рестурана с совется с с с с с с с с с с с с с с с с с с                                                                                                    | TADYALA (JASE 4.2 (1000-14) (1000-14) (1000-14)           TADYAL (JASE 4.2 (1000-14) (1000-14)           PLASTOCKHINPER, JR., 400           PLASTOCKHINPER, JR., 400           PARTOCKHINPER, JR., 400           PARTOCKHINPER, JR., 400           PARTOCKHINPER, JR., 400           PARTOCKHINPER, JR., 400           PARTOCKHINPER, JR., 400           PARTOCKHINPER, JR., 400           PARTOCKHINPER, JR., 400           PARTOCKHINPER, JR., 400           PARTOCKHINPER, JR., 400           PARTOCKHINPER, JR., 400           PARTOCKHINE, 400           PARTOCKHINE, 400                                                                                                    | 6 Divestma J. JORCHH<br>9 Divestma J. JORCHH<br>9 Divestma J. JORCHH<br>9 Divestma J. C. A.<br>10 Divestma J. C. A.<br>10 Divestma J. C. A.<br>10 Divestma J. C. A.<br>10 Divestma J.<br>10 Divestma J.<br>10 Di                                                                                                    | 66810941197783124078410554761247840200513,7555812812999578                                                                                                    |
| IPROVADE STATE STATE STA                                                                                                    | ΠΟΣΤΑΙ (ΠΑΣ Δ.2) (ΠΟΣΤΑΙ (ΠΟΙΔΑΠΠΑΤΕ))           ΠΑΣΤΑΙ (ΠΑΣ Δ.2) (ΠΟΣΤΑΙ (ΠΟΙΔΑΠΠΑΤΕ))           Α.ΧΤΟ (CHAININGTA, JR., DO)           Φ.ΧΤΟ (CHAININGTA, JR., DO)           ΦΕΧΙΟ (CHAININGTA, JR., DO)           ΦΕΧΙΟ (CHAININGTA, JR., DO)           ΦΟΤΙ (ΠΑΧ), ΠΑΣΤΑΙ (ΔΕΧΙΟ)           ΦΟΤΙ (ΠΑΧ), ΠΑΣΤΑΙ (ΔΕΧΙΟ)           ΦΟΤΙ (ΠΑΧ), ΠΑΣΤΑΙ (ΔΕΧΙΟ)           ΦΟΤΙ (ΠΑΧ), ΠΑΣΤΑΙ (ΔΕΧΙΟ)           ΦΟΤΙ (ΠΑΧ), ΠΑΣΤΑΙ (ΔΕΧΙΟ)           ΦΟΤΙ (ΠΑΧ), ΠΑΣΤΑΙ (ΔΕΧΙΟ)           ΦΟΤΙ (ΠΑΧ), ΠΑΣΤΑΙ (ΔΕΧΙΟ)           ΦΟΤΙ (ΠΑΧ), ΠΑΣΤΑΙ (ΔΕΧΙΟ)           ΦΟΤΙ (ΠΑΧ), ΠΑΣΤΑΙ (ΔΕΧΙΟ)           ΦΟΤΙ (ΠΑΧ), ΠΑΣΤΑΙ (ΔΕΧΙΟ)           ΦΟΤΙ (ΠΑΧ), ΠΑΣΤΑΙ (ΔΕΧΙΟ)           ΦΟΤΙ (ΠΑΧΙ (ΔΕΧΙΟ)           ΦΟΤΙ (ΠΑΧ), ΠΑΣΤΑΙ (ΔΕΧΙΟ)           ΦΟΤΙ (ΠΑΧΙ (ΠΑΧΙΟ)           ΦΟΤΙ (ΠΑΧΙ (ΔΕΧΙΟ)           ΦΟΤΙ (ΠΑΧΙ (ΔΕΧΙΟ)           ΦΟΤΙ (ΠΑΧΙ (ΔΕΧΙΟ)           ΦΟΤΙ (ΠΑΧΙ (ΔΕΧΙΟ)           ΦΟΤΙ (ΠΑΧΙ (ΔΕΧΙΟ)           ΦΟΤΙ (ΠΑΧΙ (ΔΕΧΙΟ)           ΦΟΤΙ (ΠΑΧΙ (ΔΕΧΙΟ)           ΦΟΤΙ (ΠΑΧΙ (ΔΕΧΙΟ)           ΦΟΤΙ (ΠΑΧΙ (ΔΕΧΙΟ)           ΦΟΤΙ (ΠΑΧΙ (ΔΕΧΙΟ)           ΦΟΤΙ (ΠΑΧΙ (ΔΕΧΙΟ)           ΦΟΤΙ (ΠΑΧΙ (ΔΕΧΙΟ)           ΦΟΤΙ (ΠΑΧΙ (ΔΕΧΙΟ)           ΦΟΤΙ (ΠΑΧΙ (ΔΕΧΙΟ)                                                                                                    | 0.1).cs(ma, 1).05(mi)           0.1).cs(ma, 1).05(mi)           0.1).cs(ma, 1).05(mi)           0.1).cs(ma, 1).05(mi)           0.1).cs(ma, 1).05(mi)           0.1).cs(ma, 1).05(mi)           0.1).cs(ma, 1).05(mi)           0.1).cs(ma, 1).05(mi)           1.1).cs(mi)           1.1).cs(mi)     <                                                                                                    | 66681191-00-1123-00-1200953-089-032221-556-01-02-268-02999-022310-0899-022310-080-0299-022310-080-02<br>00-02-02-02-02-02-02-02-02-02-02-02-02-0                                                                                                    |
| IPROVEMENT IN THE AND A THE AND A TH                                                                                                    | TADYALA (JASE 4.5 (1000-14) (1000-14) (1000-14)           TADYAL (JASE 4.5 (1000-14) (1000-14)           PLATOCHAINTOPL AT (LET)           PLATOCHAINTOPL AT (LET)           PLATOCHAINTOPL AT (LET)           PLATOCHAINTOPL AT (LET)           PLATOCHAINTOPL AT (LET)           PARTOCHAINTOPL AT (LET)           PARTOCHAINTOPLATION           PARTOCHAINTOPLATION           PARTOCHAINTOPLATION           PARTOCHAINTOPLATION           PARTOCHAINTOPLATION           PARTOCHAINTOPLATION           PARTOCHAINTOPLATION           PARTOCHAINTOPLATION           PARTOCHAINTOPLATION           PARTOCHAINTOPLATION           PARTOCHAINTOPLATION           PARTOCHAINTOPLATION           PARTOCHAINTOPLATION <t< td=""><td>6 Divestma J. JOROWH<br/>8 Divestma J. JOROWH<br/>9 Divestma J. JOROWH<br/>9 Divestma J. C. A.<br/>10 JANESTMA J. C. A.<br/>10 JANESTMA J. C. A.<br/>10 JANESTMA J.<br/>10 JANESTMA J.<br/>10 JANESTMA</td><td>66680098773340011091197113410711010105348092222110541119111991197113410411071153400110119114011011101111011110111101111</td></t<> | 6 Divestma J. JOROWH<br>8 Divestma J. JOROWH<br>9 Divestma J. JOROWH<br>9 Divestma J. C. A.<br>10 JANESTMA J. C. A.<br>10 JANESTMA J. C. A.<br>10 JANESTMA J.<br>10 JANESTMA J.<br>10 JANESTMA                                                                                                    | 66680098773340011091197113410711010105348092222110541119111991197113410411071153400110119114011011101111011110111101111                                                                                                    |
| PRCYARSON PRCAMPAGE STORES STORES STO                                                                                                    | TACOTAL [PS2: 4.2] (COC) 1.1         TODATAL [PS2: 4.2] (COC) 1.1           PARTOCHAINPERT, M., 2001         PARTOCHAINPERT, M., 2001           PARTOCHAINPERT, M., 2001         PARTOCHAINPERT, M., 2001           PARTOCHAINPERT, M., 2001         PARTOCHAINPERT, M., 2001           PARTOCHAINPERT, M., 2005         PARTOCHAINPERT, M., 2005           PARTOCHAINPERT, M., 2005         PARTOCHAINPERT, M., 2005           PARTOCHAINPERT, M., 2005         PARTOCHAINPERT, M., 2005           PARTOCHAINPERT, M., 2005         PARTOCHAINPERT, M., 2005           PARTOCHAINPERT, M., 2005         PARTOCHAINPERT, M., 2005           PARTOCHAINPERT, M., 2007         PARTOCHAINPERT, M., 2007           PARTOCHAINPERT, M., 2007         PARTOCHAINPERT, M., 2007           PARTOCHAINPERT, M., 2007         PARTOCHAINPERT, M., 2007           PARTOCHAINPERT, M., 2007         PARTOCHAINPERT, M., 2007           PARTOCHAINPERT, M., 2007         PARTOCHAINPERT, M., 2007           PARTOCHAINPERT, M., 2007         PARTOCHAINPERT, M., 2007           PARTOCHAINPERT, M., 2007         PARTOCHAINPERT, M., 2007           PARTOCHAINPERT, M., 2007         PARTOCHAINPERT, M., 2007           PARTOCHAINPERT, M., 2007         PARTOCHAINPERT, M., 2007           PARTOCHAINPERT, M., 2007         PARTOCHAINPERT, M., 2007           PARTOCHAINPERT, M., 2007         PARTOCHAINPERT,                                                                                                    | 0.1)         D.1.005(ML)         D.005(ML)           0.1)         ASSIA         J.005(ML)           0.1)         ASSIA         J.005(ML)           0.1)         ASSIA         J.005(ML)           0.1)         ASSIA         J.005(ML)           1.105(S)         ASILL(STC)         L           1.105(S)         ASILL(STC)         L           <                                                                                                    | 6668019191-1971124-00-016-05-88-02-92-22-15-6-11/227-28-012-99-92-01-9-19-02-02-00-01-9-02-00-00-00-00-00-00-00-00-00-00-00-00-                                                                                                    |
| IP2CY 2020 2020 2020 2020 2020 2020 2020 2                                                                                                    | TADYALI (JASE 4.5 (1000-14)         TODATA           PLASTOCKHINPERT, JA, 2001         PLASTOCKHINPERT, JA, 2001           PLASTOCKHINPERT, JA, 2001         PLASTOCKHINPERT, JA, 2001           PLASTOCKHINPERT, JA, 2001         PLASTOCKHINPERT, JA, 2001           PORT, JASE, TINAE, DESTOCHES, CARSUS, INPOLEMAN, DESTOCHES, CARSUS, INPOLEMAN, DESTOCHES, CARSUS, INPOLEMAN, DESTOCHES, CARSUS, INPOLEMAN, DESTOCHES, CARSUS, INPOLEMAN, DESTOCHES, CARSUS, INPOLEMAN, DESTOCHES, CARSUS, INPOLEMAN, DESTOCHES, CARSUS, INPOLEMAN, DESTOCHES, CARSUS, INPOLEMAN, DESTOCHES, CARSUS, INPOLEMAN, DESTOCHES, S. 1000, CLASS, S. 1000, CLASS, S. 1011, CLASS, INPOLEMAN, DESTOCHES, S. 1011, CLASS, INPOLEMAN, DESTOCHES, S. 1011, CLASS, INPOLEMAN, DESTOCHES, S. 1011, CLASS, INPOLEMAN, DESTOCHES, S. 1011, CLASS, INPOLEMAN, DESTOCHES, S. 1011, CLASS, INPOLEMAN, DESTOCHES, S. 1011, CLASS, INPOLEMAN, DESTOCHES, S. 1011, CLASS, INPOLEMAN, DESTOCHES, S. 1011, CLASS, INPOLEMAN, DESTOCHES, S. 1011, CLASS, INPOLEMAN, DESTOCHES, DESTOCHES, S. 1011, CLASS, INPOLEMAN, DESTOCHES, DESTOCHES, S. 1011, CLASS, INPOLEMAN, DESTOCHES, DESTOCHES,                                                                                                    | 6 Divestma J. JOROWH<br>8 Divestma J. JOROWH<br>9 Divestma J. JOROWH<br>9 Divestma J. C. A.<br>10 JANES J. SILLECH<br>1. JANES J. SILLECH<br>1. JANES J. SILLECH<br>1. JANES J. SILLECH<br>1. JANES J. SILLECH<br>1. JANES J. SILLECH<br>1. JANES J. SILLECH<br>1. JANES J. SILLECH<br>1. JANES J. JANES J. JANES<br>5. JANES J. JANES J. JANES<br>1. JOROWS J. JANES J. JANES<br>1. JOROWS J. JANES J. JANES<br>J. JOROWS J. JANES J. JANES J. JANES<br>J. JOROWS J. JANES J. JANES J. JANES J. JANES<br>J. JOROWS J. JANES J. JANE                                                                                                    | 666691191-1931112101011000000303899131222155641112320091999220099999101000230398680200003339868072048020000023338868072048020000000000000000000000000000000                                                                                                    |
| 1927798489797979797979797979797979797979797                                                                                                    | Indextal [PS2_4]         Indextal [PS2_4]         Indextal [PS4_4]           PLASTOCKHINNERT, AL, 2001         PLASTOCKHINNERT, AL, 2001         PLASTOCKHINNERT, AL, 2001           PLASTOCKHINNERT, AL, 2001         PLASTOCKHINNERT, AL, 2001         PLASTOCKHINNERT, AL, 2001           PROTALL         PLASTOCKHINNERT, AL, 2001         PLASTOCKHINNERT, AL, 2001         PLASTOCKHINNERT, AL, 2001           PROTALL         PLASTOCKHINNERT, AL, 2001         PLASTOCKHINNERT, AL, 2001         PLASTOCKHINNERT, AL, 2001           PROTALL         PLASTOCKHINNERT, AL, 2001         PLASTOCKHINNERT, AL, 2001         PLASTOCKHINNERT, AL, 2001           PROTEINSC, PLASTOCKHINNERT, AL, 2001         PLASTOCKHINNERT, AL, 2001         PLASTOCKHINNERT, 2001         PLASTOCKHINNERT, 2001           PLASTOCKHINE, PASTOCKHINNERT, AL, 2001         PLASTOCKHINNERT, 2001         PLASTOCKHINNERT, 2001         PLASTOCKHINNERT, 2001           PLASTOCKHINE, PLASTOCKHINNERT, 2001         PLASTOCKHINNERT, 2001         PLASTOCKHINNERT, 2001         PLASTOCKHINNERT, 2001           PLASTOCKHINE, PLASTOCKHINNERT, 2001         PLASTOCKHINE, 2001         PLASTOCKHINERT, 2001         PLASTOCKHINERT, 2001           PLASTOCKHINE, PLASTOCKHINERT, 2001         PLASTOCKHINERT, 2001         PLASTOCKHINERT, 2001         PLASTOCKHINERT, 2001           PLASTOCKHINE, 2001         PLASTOCKHINERT, 2001         PLASTOCKHINERT, 2001         PLASTOCKHINERT, 2001                                                                                                    | <ul> <li>B) Lostina J, JORCHH</li> <li>B) Lostina J, JORCHH</li> <li>B) Lostina J, JORCHH</li> <li>B) Lostina J, JORCHH</li> <li>B) Lostina J, Lobert AL,</li> <li>Lostina J, Lostina J, Lostina J,</li></ul>                                                                                                    | 66691191-19221201011020324189782121551112921091990991990991010093919909091090991090991090991090991090991090909009109090910909091090909109090909109090909109090909109090909109090909109090909109090909109090909109090909109090909109090909109090909109090909109090909109090909109090909109090909091090909091090909091090909091090909091090909091090909090910909090909090909090909090909090909090909                                                                                                    |
|                                                                                                    | TADDATA (JACK LS)         TADDATA (JACK LS)           TADDATA (JACK LS)         TADDATA (JACK LS)           PLASTOCKHINIPOT, JAT, LS)         PLASTOCKHINIPOT, JAT, LS)           PLASTOCKHINIPOT, JAT, LS)         PLASTOCKHINIPOT, JAT, LS)           PARTE (JACK LS)         PLASTOCKHINIPOT, JAT, LS)           PARTECHARD, LS)         PLASTOCKHINIPOT, JAT, LS)           PARTECHARD, LS)         PLASTOCKHINIPOT, JAT, LS)           PARTECHARD, LS)         PLASTOCKHINIPOT, JAT, LS)           PARTECHARD, LS, LS, LS, LS, LS, LS, LS, LS, LS, LS                                                                                                    | 6 DUSCINA JUDGUM<br>0 DUSCINA JUDGUM<br>0 DUSCINA JU                                                                                                    | 6000日1191-1911-11010100000000000000000000                                                                                                    |
| INFOCTOR AND AND AND AND AND AND AND AND AND AND                                                                                                    | Indexta [Indext]         Indexta [Indext]           Indexta [Indext]         Indexta [Indext]           PLATOCHAINPERT         Indext]           PLATOCHAINPERT         Indext]           PLATOCHAINPERT         Indext]           PLATOCHAINPERT         Indext]           PLATOCHAINPERT         Indext]           PLATOCHAINPERT         Indext]           PLATOCHAINPERT         Indext]           PARTOCHAINPERT         Indext]           PARTOCHAINE         Indext]           PARTOCHAINE         Indext]                                                                                                    | <ul> <li>B. D. SCHRA, J. DORAM</li> <li>B. D. J. SCHRA, J. DORAM</li> <li>B. J. J. SCHRA, J. T. AL.</li> <li>J. J. SCHRA, J. T. GES, THE CHAIN</li> <li>S. C. J. SCHRA, J. SCHRAUER, J. SCHRAUER, J. J. SCHRAUER, J. J. SCHRAUER, J. J. SCHRAUER, J. J. SCHRAUER, J. J. SCHRAUER, J. J. SCHRAUER, J. J. SCHRAUER, J. J. SCHRAUER, J. J. SCHRAUER, J. J. SCHRAUER, J. J. SCHRAUER, J. J. SCHRAUER, J. J. SCHRAUER, J. J. SCHRAUER, J. J. SCHRAUER, J. J. SCHRAUER, J. J. SCHRAUER, J. J. J. SCHRAUER, J. J. J. SCHRAUER, J. J. J. J. SCHRAUER, J. J. J. SCHRAUER, J. J. J. J. SCHRAUER, J. J. J. SCHRAUER, J. J. J. SCHRAUER, J. J. J. J. SCHRAUER, J. J. J. SCHRAUER, J. J. J. J. SCHRAUER, J. J. J. SCHRAUER, J. J. J. J. SCHRAUER, J. J. J. J. SCHRAUER, J. J. J. J. J. J. J. J. J. J. J. J. J.</li></ul>                                                                                                    | 6 G G B 1 - 1 - 3 - 2 - 1 - 2 - 1 - 2 - 1 - 2 - 2 - 2 - 1 - 2 - 2                                                                                                    |
| 194277.000 100000000000000000000000000000000                                                                                                    | TADDATA (1952)         LS (1962)         TADDATA (1962)           TADDATA (1952)         LS (1962)         TADDATA (1962)           PLASTOCKHINIPOT, JR (1961)         PLASTOCKHINIPOT, JR (1961)         PLASTOCKHINIPOT, JR (1961)           PLASTOCKHINIPOT, JR (1961)         PLASTOCKHINIPOT, JR (1961)         PLASTOCKHINIPOT, JR (1961)           PARTICINACI (1961)         PLASTOCKHINIPOT, JR (1961)         PLASTOCKHINIPOT, JR (1961)         PLASTOCKHINIPOT, JR (1961)           PROTITING (1961)         PLASTOCKHINIPOT, JR (1961)         PLASTOCKHINIPOT, JR (1961)         PLASTOCKHINICAL (1961)           PROTITING (1961)         PLASTOCKHINICAL (1961)         PLASTOCKHINICAL (1961)         PLASTOCKHINICAL (1961)           PROTITING (1961)         PLASTOCKHINICAL (1961)         PLASTOCKHINICAL (1961)         PLASTOCKHINICAL (1961)           PROTITING (1961)         PLASTOCKHINICAL (1961)         PLASTOCKHINICAL (1961)         PLASTOCKHINICAL (1961)           PLASTOCKHINICAL (1961)         PLASTOCKHINICAL (1961)         PLASTOCKHINICAL (1961)         PLASTOCKHINICAL (1961)           PLASTOCKHINICAL (1961)         PLASTOCKHINICAL (1961)         PLASTOCKHINICAL (1961)         PLASTOCKHINICAL (1961)           PLASTOCKHINICAL (1961)         PLASTOCKHINICAL (1961)         PLASTOCKHINICAL (1961)         PLASTOCKHINICAL (1961)           PLASTOCKHINICAL (1961)         PLASTOCKHINICAL (1961)         <                                                                                                    | 0.1).cs(ma, 1).05(Min, 1).05(Min, 1).05(Mi                                                                                                    | 6606819-1-191-101-101-101-101-101-101-101-101                                                                                                    |
| растурала тариана и портана и порт                                                                                                    | TADJACAL [PS2: 4.2] (COULD () INVERTIGATED           PASTOCKHINNERT, JA, 2001           PASTOCKHINNERT, JA, 2001           PASTOCKHINNERT, JA, 2001           PASTOCKHINNERT, JA, 2001           PASTOCKHINNERT, JA, 2001           PASTOCKHINNERT, JA, 2001           PASTOCKHINNERT, JA, 2001           PASTOCKHINNERT, JA, 2001           PASTOCKHINNERT, JA, 2001           PASTOCKHINNERT, JA, 2001           PASTOCKHINNERT, JA, 2001           PASTOCKHINNERT, JA, 2001           PASTOCKHINNERT, JA, 2001           PASTOCKHINNERT, JA, 2001           PASTOCKHINNERT, JANDAL           PASTOCKHING, PASTOLING, PASTOLINGEN           PASTOCKHING, PASTOLING, PASTOLINGEN           PASTOCKHING, PASTOLING, PASTOLINGEN           PASTOCKHING, PASTOLING, PASTOLINGEN           PASTOCKHING, PASTOLINGEN, PASTOLINGEN           PASTOCKHING, PASTOLINGEN           PASTOCKHING, PASTOLINGEN           PASTOCKHING, PASTOLINGEN           PASTOCKHING, PASTOLINGEN           PASTOCKHING, PASTOLINGEN           PASTOCKHING, PASTOLINGEN           PASTOCKHING, PASTOLINGEN           PASTOCKHING, PASTOLINGEN           PASTOCKHING, PASTOLINGEN           PASTOCKHING, PASTOLINGEN           PASTOCKHING, PASTOLINGEN           <                                                                                                    | 0.1)         Discrime.J.1007(MH)           0.1)         ASSIM.J.1007(MH)           0.1)         ASSIM.J.1007(MH)           0.1)         ASSIM.J.1007(MH)           0.1)         ASSIM.J.1007(MH)           0.1)         ASSIM.J.1007(MH)           1.1)         ASSIM.J.1007(MH)           1.1)         ASSIM.J.1007(MH)           1.1)         ASSIM.J.1007(MH)           1.1)         ASSIM.J.1007(MH)           1.1)         ASSIM.J.1007(MH)           1.1)         ASSIM.J.1007(MH)           1.1)         ASSIM.J.1007(MH)           1.1)         ASSIM.J.1007(MH)           1.1)         ASSIM.J.1007(MH)           1.1)         ASSIM.J.1007(MH)           1.1)         ASSIM.J.1007(MH)           1.1)         ASSIM.J.1007(MH)           1.1007(MH)         ASSIM.J.1007(MH)           1.1007(MH)         ASSIM.J.1007(MH)           1.1007(MH)         ASSIM.J.1007(MH)           1.1007(MH)         ASSIM.J.1007(MH)           1.1007(MH)         ASSIM.J.1007(MH)           1.1007(MH)         ASSIM.J.1007(MH)           1.1007(MH)         ASSIM.J.1007(MH)           1.1007(MH)         ASSIM.J.1007(MH)           1.1007(MH)                                                                                                    | 日本の11年1月1日、11日、11日、11日、11日、11日、11日、11日、11日、11日                                                                                                    |
| PREVENSION CONTRACTOR CONTRACTOR                                                                                                    | H20742L [PS2: 4.5] (COULD ()         INDERING ()           PLASTOCHAINPERT, AL, 2001         PLASTOCHAINPERT, AL, 2001         PLASTOCHAINPERT, AL, 2001           PLASTOCHAINPERT, AL, 2001         PLASTOCHAINPERT, AL, 2001         PLASTOCHAINPERT, AL, 2001           PROFILE         PLASTOCHAINPERT, AL, 2001         PLASTOCHAINPERT, AL, 2001           PROFILE         PLASTOCHAINPERT, AL, 2001         PLASTOCHAINPERT, AL, 2001           PROFILE         PLASTOCHAINPERT, AL, 2001         PLASTOCHAINPERT, AL, 2001           PROFILE         PLASTOCHAINPERT, AL, 2001         PLASTOCHAINPERT, AL, 2001           PROFILE         PLASTOCHAINPERT, AL, 2001         PLASTOCHAINPERT, AL, 2001           PROFILE         PLASTOCHAINPERT, AL, 2001         PLASTOCHAINPERT, AL, 2001           PROFILE         PLASTOCHAINPERT, AL, 2001         PLASTOCHAINPERT, AL, 2001           PROFILE         PLASTOCHAINPERT, AL, 2001         PLASTOCHAINPERT, AL, 2001           PLASTOCHAINPERT, AL, 2001         PLASTOCHAINPERT, AL, 2001         PLASTOCHAINPERT, AL, 2001           PLASTOCHAINPERT, AL, 2001         PLASTOCHAINPERT, AL, 2001         PLASTOCHAINPERT, AL, 2001           PLASTOCHAINPERT, AL, 2001         PLASTOCHAINPERT, AL, 2001         PLASTOCHAINPERT, AL, 2001           PLASTOCHAINPERT, AL, 2001         PLASTOCHAINPERT, AL, 2001         PLASTOCHAINPERT, AL, 2001                                                                                                    | 0.1)         D.1)           0.1)         ASTRALLIDER, MILLIDER, MILDORE, MILDOCE, MILLIDER, MILLIDER, MILLIDER, MILLIDER, MILDOCE, MILLIDER, MILLIDER, MILLIDE                                                                                                    | មិនជនមានក្លាយក្លេងក្លាយក្លេងក្លាយក្លេងក្លាយក្លេងក្លេងក្លេងក្លេងក្លេងក្លេងក្លេងក្លេង                                                                                                    |

HODEL STRUCTURES

|        |                                            |                                                                                                    |          | 9AF 1                                   | *WW CBUILT      |
|--------|--------------------------------------------|----------------------------------------------------------------------------------------------------|----------|-----------------------------------------|-----------------|
|        |                                            |                                                                                                    |          | DHAA                                    | HI 10CHONDR     |
| 2714   | DNA12-1, COCCCG, SYNTHETIC, HODEL 1        | A.RICH                                                                                                    | 2/81     | 06*43                                   | BYBHRZC 18      |
| 3ZNA   | DNA1Z-11.COCOCG.SYNTHETIC.HODEL1           | A.RICH                                                                                                    | 2/81     | OCL 14                                  | FCALHODUL IN    |
| 10NN   | CHATATCOCCTAAG MODEL )                     | J. SUSSMAN, E. TRIFONOV                                                                                         | 11/82    | OCU I                                   | CALOTPOPIN      |
| 1100   | IPPUNOLOBULIN EIFE FRAGMENTIMODEL          | E.PADLAN.D. DAVIES                                                                                              | 1785     | 0010                                    | D-ALANI-L-C     |
| IGF I  | INSULIN-LIKE GROWTH FACTOR 1 IMODELI       | FLUNDELL . BEDARKAR . HLMOP'L                                                                                   | 12/82    | 0202                                    | D-ALANYL -D     |
| 10.55  | INSIA IN-LIKE GROWTH FACTOR 11 (MODEL)     | BUINDELL BEDADYAR HUNDEL                                                                                        | 12/02    | 0661                                    | GANTIA - CHIYIM |
| INP    | HUPE IN LIPOPROTE IN (MODEL)               | A HELACH AN                                                                                                    | 0/70     | 0042                                    | CONCARIAVAL     |
| IRLX   | RELAXINIMODEL CONFORMATION & INFEETNEDL    | A FVANG A MORTH                                                                                                 | 1/70     | 00.450                                  | CRO PEPPES      |
| 291.X  | PELAXINIMODEL CONFORMATION & INCELINEDI    | A EVANG A MORTH                                                                                                 | 1/20     | 000.9                                   | GANENA-CHYS     |
| 598 X  | RELAXINGHOLE CONFORMATION & REFINED        | A CULLE A MODIL                                                                                                 | 1/70     | 0501                                    | CITOCHPORE      |
| YFL X  | BELAXINIMODEL CONFORMATION & DECIMENT      | A EVANC A MORTH                                                                                                 | 3/70     | 0C 3A                                   | DF5-49G77-0     |
| 1 TNC  | TROPONIN ICA-RINDING COMPONENT MODELS      | D VOCTOINEED C D DADDY                                                                                          | 6/00 4   | 9000                                    | DIHYDPOTOL      |
|        |                                            | A. KALISTACCA C. D. DANAT                                                                                       | 0,00 *   | DATE                                    | CHIAI GGTATATA  |
|        | NEW OR REPLACEMENT CHILDY CLASSE IN - OF   |                                                                                                    |          | DATE                                    | CHAIGG+UA+U     |
|        | the of the excertent entits since out-o.   |                                                                                                    |          | 0616                                    | IDNA 1A. DOCH   |
|        | STATUS CODES                               |                                                                                                    |          | 0001                                    | DHA POLYHE      |
|        | 3/4/03 00003                               |                                                                                                    |          | 0552                                    | FLASTASE CO     |
| D 111  | STANDING FUTBY AND UND & FOD OFFICIAL      | -                                                                                                    |          | of the                                  | EL CRICATICES   |
|        | BOUL CADOON ATOME ON Y                     |                                                                                                    |          | DC X L                                  | CERRENT         |
| ÷      |                                            |                                                                                                    |          | OF Y T                                  | EL AVODOX IN    |
| 8      | DECENT (100) 100F) CER IEFERIN CER III     |                                                                                                    |          | 0.43                                    | EL AVCONTRI     |
|        | HELEN TRANSPORT HELENCERENT FOR AN L       | UT-O -UATE PANAPETER SET                                                                                        |          | 0000                                    | D. CALACTOR     |
|        |                                            |                                                                                                    |          | DC AD                                   | CATADOLITE      |
|        |                                            |                                                                                                    |          | 0001                                    | D-CA YEERALI    |
|        |                                            |                                                                                                    |          | DART                                    | NEMACCA UT 1    |
|        |                                            |                                                                                                    |          | 0401                                    | ACHOCYANIN      |
|        |                                            |                                                                                                    |          | 0004                                    | HEHOCI OD IN    |
|        |                                            |                                                                                                    |          | 0.00                                    | NEHOG DRIN      |
|        |                                            |                                                                                                    |          | 00044                                   | B-HYDDOX (13    |
|        |                                            |                                                                                                    |          | 0411                                    | 1100 02102 000  |
|        |                                            |                                                                                                    |          | 0007                                    | 1104 82002 003  |
|        | TAREE 8. COOPDINATE AND STRUCTURE FACT     | OR ENTRIES IN PREPARATION                                                                                       |          | 0.0                                     | 1000000000      |
|        |                                            |                                                                                                    | ,        | 0101                                    |                 |
|        |                                            | 24-001-85                                                                                                    |          | 0.141                                   | 10/500 101 100  |
|        |                                            |                                                                                                    |          | 6143                                    | INCLUMENT PR    |
| TAPE   | ACID PROTE INASE (ENDOTHIA PARASITICA)     | T. BLUNDELL                                                                                                    | 8/95 RF  |                                         | IN COCHTADES    |
| IPTS   | *D-ALANYL -CARROXYPEPTIDASE -TRANSPEPTIDAS | EJ.KELLY, J.KNOX, P. HOENS                                                                                      | 10/85 AF | , , , , , , , , , , , , , , , , , , , , | ALL TE ON LALL  |
| ICCR   | GAPTIA-LI CRYSTALL IN ICALET               | T.BLUNDELL                                                                                                    | 8/85 #   |                                         | I VEOTVAL IEI   |
| 2001   | CYTOCHEONE CIPRINE)                        | B.FINZEL ET AL.                                                                                                 | 8/85 P   | 6 0.75                                  | 1 4507 495 10   |
| PCYP   | CYTOCHRONE C PEROXIDASE (YEAST)            | B.FINZEL. 1. POLLOS. J. KRAUT                                                                                   | 8/85 #   | 4 0.23                                  | 1 10 10 10 10   |
| ICY3   | CYTOCHRONE C3                              | R. HASER. H. FREY. F. PAYAN                                                                                     | 6/85 1   | 1 0.2                                   | L VCOZVIE I     |
| 3 49   | HEHOLINGIN VICYAND HET SEA LAMPREYS        | HOUZATKO HENDRICKSON LOVE                                                                                       | 8/85 R   | , 0020                                  | L VCOTVHC I T   |
| 2112   | ICD 7N HETALLOTHICHEINLISCEOPH 111         | C D STOUT                                                                                                    | 10/85 89 |                                         | 1701701         |
| in     | PUTNOVIDIC IN (MIPAN)                      | H BOSSHANN                                                                                                    | 10/85 AF |                                         | 00110 000       |
| IRSH   | 1 YS 7-IMP-I YS WI RIPONETI FASE A         | B.FINZEL ET AL.                                                                                                 | 8/85 1   | 1 01011                                 | NYOCI COLU      |
|        |                                            |                                                                                                    |          | 0110                                    | HYOCI OD ID     |
| RIRSH  | SF ILYS 7-DNP-LYS NI RIBONUCLEASE A        | B.FINZEL ET AL.                                                                                                 | 8/85 54  |                                         | HYOCI OR IN     |
| BOCC Y | SE ICYTOCHOME CIPRIMES                     | R FINTEL FT AL                                                                                                  | 8/85 54  |                                         | 0.000.000       |
| BOT YE | CE +CYTOCHOCHE C PEROVIDASE (VEAST)        | FINZEL POLLOS KRAUT                                                                                             | 8/85 5   |                                         |                 |
|        |                                            | the second second second second second second second second second second second second second second second se |          | 0.02                                    | DUDGDUDGM       |
|        | . NEW OR REPLACEMENT ENTRY SINCE           | S NEWSLETTER                                                                                                    |          | 00001                                   | DIOCOLOGY       |
|        | the of the enderent critic attack out o    |                                                                                                    |          | 0.441                                   | ACOND FX (P     |
|        | STATUS CODES                               |                                                                                                    |          | 0.000                                   | DO THE IN TO    |
|        |                                            |                                                                                                    |          | 0485                                    | DICONFOLDER     |
|        | ALENIA CARRON ATCHS ON Y                   |                                                                                                    |          | URGA                                    | DUDOUCLEA       |
| 2      | DECYDORE ON Y                              |                                                                                                    |          | 0905                                    | HINNULLEA       |
|        | HELL ENTRY AUAITING ADDONVAL BY DEPOSIT    | <b>ne</b>                                                                                                    |          | URGI                                    | BIDDAULLA       |
| 2      | IN DECEMBER IN ACCOUNT OF DECUSIO          | <i>c</i> .                                                                                                    |          | 0.51                                    | ALLOW ALLEAS    |
| 5      | DED ACENENT COD ENTRY IN TAR C 7           |                                                                                                    |          | 0641                                    | HIDORULLA       |
|        | ETDICTION CAPTODE                          |                                                                                                    |          | 056**                                   | SALFAIL-BU      |
|        | STOCTORE FREIDING                          |                                                                                                    |          | 0500                                    | 11-50-1.40X     |
|        |                                            |                                                                                                    |          | 050"                                    | FE-SUFEROX      |
|        |                                            |                                                                                                    |          | 0186                                    | INAL ALL N      |

TABLE & PROTEIN DATA BANK, BIBLIDGRAPHIC ENTRIES IND COORDINATEST 24-001-85 0(AP ACID PROTEINASE IENODINIA PAPASITICA) 0AF1 APSTERETITI INERSEI 0PAA HIGONZOFIAL ASPARTATE ANINGTRASE 0PAG UBARIXE (INECLUS ANING IDALTACETOS) 0COLI CALOPTONIO II CALOPORIS GIGANTELAI 0PIE O-ALANA-CARDISTROFIOSIS CIANTELAI 0COLI CALOPTONIO II CALOPORIS GIGANTELAI 0COLI CALOPTONIO II CALOPORIS GIGANTELAI 0COLI CALOPTONIO II CALOPTIONSE (PERIOSE 0COLI CALOPTONIO II CALOPTIONSE (PERIOSE) 0COLI CALOPTONIO II CALOPTIONSE (PERIOSE) 0COLI CARDAN-CARDISTROFILOSE 0COLI CARDANGTONIO II CALOPTIONE 0COLI CARDANGTONIO II CALOPTIONE 0COLI CARDANGTONIO II CALOPTIONE 0COLI COMPENSION INNISTR - (MILITANIS CUPLEA OR ALLIN II (CALF) CSS (CHLOROBILH THIOSULFATOPHILUM) I A MANPHILIOXIN IE REDUCTASE (CHICKEN LIVER) CC) UACC) GCTCC, SYNTHETICH RASE I 942 (1) 74C(9) (9) 74C(9) (9) 74C(9) (9) 74C(9) (9) 74C(9) 74C(9) 74C(74C) 74C(74C) 74C) 74C(74C) 74C) 74 NULL JUNDSMILL CONTROLOGISTIC TRACTICOS STEAM INVALING, INTERPENDS I (OSALI DEDIVISI I (OSALI DEDIVISI I (OSTETA DIPARCHIATA) INTERPENDSMILLSE (PSELOOPAAS FLLORESEDS) LIN, EDEL-DES FRAGENT INAPAAI AU LIN, EDEL-DES FRAGENT INAPAAI AU LIN, EDEL-DES FRAGENT INAPAAI AU LING (TVARPAAI DOB 
 λ1 (h), (B)(λ), (Δ)
 (B)(λ), (Δ)

 λ2 (h), (B)(λ), (Δ)
 (B)(λ), (Δ)

 λ2 (h), (B)(λ), (Δ)
 (B)(λ), (Δ)

 λ4 (h), (B)(λ), (Δ)
 (B)(λ), (Δ)

 λ4 (h), (B)(λ), (Δ)
 (B)(λ), (Δ)

 λ4 (h), (B)(λ), (Δ), (Δ)
 (B)(λ), (Δ)

 λ4 (h), (D)(λ), (D)(λ), (D)(λ), (D)(λ), (D)(λ), (D)(λ), (D)(λ), (D)(λ), (D)(λ), (D)(λ), (D)(λ), (D)(λ), (D)(λ), (D)(\lambda), (D)(\lambda), (D) DINE THATANIN DINE THATANIN DINE HINTCROTHERD CLEE DINE HINTCROTHERD CLEE DINE THATACTOR HAN ITCLESS, ASC. A FORM DINE THATACTOR HAN ITCLESS, ASC. A FORM DINE THATACTOR HAN ITCLESS, ASC. DINE THATACTOR HAN ITCLESS DINE THATACTOR HAN ITCLESS DINE THATACTOR HANDING DINE THATACTOR DINE HANDING DINE THATACTOR DINE HANDING DINE THATACTOR DIN TATACTOR DINE NEW OR REPLACEMENT ENTRY SINCE JAL-85 NEWSLETTER.

## 3. 新しい図形表示コマンド NALLATOMとNPLOT

現行のコマンドを表2に示したが、STRUCTUREのもとにNALLATOMとNPLOT の2つのコマンドが付け加えられた(表3の上方)。NPLOTが図示のためのコマンドであるが、 その前に図示しようとするタンパク質のIDコードを入力し、NPLOT用のデータファイルを作 ってやる必要がある。そのためのコマンドがNALLATOMである。このデータ形式は便宜的に CRC形式 (Crystallographic Research Center)と呼んでいるが、JISファイルであって、 一時ファイルとしてあり、08という名で参照できる。したがって、利用者はTSSサブシステム のもとで、このファイルを編集することができるわけであり、また自分のデータをCRC形式に作 って図示コマンドを利用することもできる。このように、今まではブラックボックスであった作業 用のデータファイルを利用者に開放したところが第一の特長である。

NPLOTはこのCRCファイルを用いて図示する。表示の仕方に関する指令は、NPLOTに 入ったのち、COMMAND?という入力促進に対して入力することになる。表示対象の選択・表 示方法の選択など多様にできるようになっており機能は豊富である。たいていのことには default 値が設定してあるので、とにかく描いてみて、だんだんと望む方向へ導いて行くことができるよう になっている。以下の記述は一見複雑そうに見えるが、読んですべてを理解してからと考えずに、 マニュアル片手に端末に向っていただくのがベストと考える。何を入力してよいか分らなくなった ら、?を入力するとそのレベルで入力できるコマンドを教えてくれるようになっている。

| SYSTEM ? | MODULE ?          | MODE ?           | parameter<br>(example) | 説 明                 |
|----------|-------------------|------------------|------------------------|---------------------|
|          |                   | RETRIEVE         | X_keyword              | XIIRECODE-ID.       |
|          |                   | OR               | I_J (12)               |                     |
|          | SEARCH            | AND              | N_M (1 2)              | I, J, N, M, Kは集合    |
|          |                   | PRINT            | K (1)                  | (Set)の番号。           |
|          |                   | SAVE             | file name              | しは空白を表わす。           |
| PROTEIN  |                   | RETRIEVE         | (LEU_PRO_SER)          | アミノ酸残基略称の入力。        |
|          | AIMINSEQ          | SAVE             | file name              | パーマネントファイルの名前。      |
|          |                   | PRINT            | (code_recode_rec       | 条件の指定               |
|          | <u>BIBL</u> IO    |                  | -NO.)                  |                     |
|          |                   | <u>SAVE</u>      | file name              | パーマネントファイルの名前。      |
|          |                   | <u>ALLA</u> TOM  | 1CYC                   | 蛋白質 IDCODEの入力。      |
|          |                   | BACKBONE         | 1 CYC                  | 同上                  |
|          |                   | <u>CALP</u> HA   | 1 CYC                  | 同上                  |
|          | <u>STRU</u> CTURE | RANGE            | 1CYC                   | 同上                  |
|          |                   | PLOT             | МО                     | モノラルかステレオの選択        |
|          |                   | <u>ROTA</u> TION | Y -90                  | 回転角の指定              |
|          |                   | FORM             | SPACE                  | space filling model |

表 2. 現行のコマンド一覧

表 3. 新しいコマンドの一覧

| SYSTEM?           | MODULE ?          | MODE ?           | Parameter | 説明                      |
|-------------------|-------------------|------------------|-----------|-------------------------|
| PROTEIN           | <u>STRU</u> CTURE | <u>NALL</u> ATOM | 1 C Y C   | 蛋白質 I DCODE の入力         |
|                   |                   | <u>NPLO</u> T    | *         |                         |
| <u>PROT</u> E I N | <u>PTNL</u> I ST  |                  |           | 任意のソースデータと出力            |
|                   | <u>BEND</u> ER    |                  |           | Bend Wire Modelのパラメータ算出 |
|                   | <u>BLDK</u> IT    |                  |           | 分子モデルを作るための座標出力         |
|                   | <u>CHIR</u> AL    |                  |           | Chirality のチェック         |
|                   | <u>CONE</u> CT    |                  |           | 結合情報作成                  |
|                   | <u>DSTN</u> CE    |                  |           | 結合原子間距離の計算              |
|                   | <u>DGPL</u> OT    |                  |           | Diagonal Plot 作成        |
|                   | <u>PHIP</u> SI    |                  |           | <b>φ ψ ω</b> の計算        |
|                   | <u>FISI</u> PL    |                  |           | Ramachandran Plots 作成   |

3.1 NALLATOM ---- NPLOTECE

必要な蛋白質の原子座標をとり出す

USER ID-<u>1234567890</u> PASSWORD--ABCDE

★★ \$100000 AVAILABLE BUDGET ••• SYSTEM ?PROTEIN

MODULE ? = STRUCTURE

=== STRUCTURE ===MODE ? = NALLATOM 1GCN

1GCN WAS FOUND THE NAME OF 1GCN IS GULUCAGON (PH 6-PH 7 FORM)

DISPLAY THE SEQUENCE OF 1GCN ? (・・・) =Cr. (キャリッジリターンのことです) MAKING JOIN DATA

TOTAL 246 ATOMS

DATA SAVED FILE'08'

MODE ?

MODE を "NPLOT"にする MODE ? =NPLOT

画面がクリアーされ、NPLOTが始まります

3.2 NPLOT

3.2.1 ? ---- どのようなコマンドがあるかわからない時

MODEを "NPLOT"にすると、COMMAND ?が出てきます

COMMAND ?

何を入れればよいのかわからないときは , ?, を入れます. このセクションで入力できるメニューが出 てきます.

COMMAND ? <u>?</u> FILE FORM SELECT ••• ZOOM EXIT

3.2.2 FORM ---- まず絵を描きたいとき

NPLOTで描ける絵の種類は6種類です。その中から選んで入力します。

COMMAND ?<u>FORM</u> WIRE PLEAT ••• SPACE ERASE RETURN FORM >><u>WIRE</u> ALL B. B CA MENU WIRE >><u>B. B</u> これで主鎖原子をwire modelで描きはじめます。描き終るとまた入力を促してきます.

WIRE >>

MENU 又は Cr. で FORM に戻り、もう一度 RETURN 又は Cr. でもとの COM MAND ?まで戻ります.

WIRE >>MENUWIRE >>Cr.FORM >>RETURNorFORM >>Cr.COMMAND ?COMMAND ?

絵を画面から今すぐに消したい時は FORM >> のところで "ERASE"を入力します(何もしなければ、次の絵をかくまでそのままです)

FORM >>ERASE

画面がパッとクリアーされます

3.2.3 ROTATE \_\_\_\_ 回転をかけたいとき

COMMAND ?のところで "ROTATE"を入力し、数値により回転させるためのサブコマンド "VALUE"と軸名、角度を入力します。

COMMAND ?<u>ROTATE</u> VALUE CLEAR RETURN ROTATE >>VALUE X 90 Y 15

RETURN or Cr. でCOMMAND ?まで戻り, 絵を描くときはもう一度 3.2.2を実行します.\_\_

いろいろな回転をかけたあと、もとの(defaultで設定された)角度に戻したいときは ,CLEA R、を使います.

## COMMAND ? ROTATE

VALUE CLEAR RETURN ROTATE >>CLEAR

3.2.4 SELECT \_\_\_\_ ラベルをつける

(1) NPLOTにまかせて標準のラベルを書く SELECTセクションの中のLABELコマンドを指定します。 ここで " DEFAULT"を入力すれば標準ラベルを作ります。

COMMAND ?SELECT RANGE LABEL RETURN SELECT >>LABEL CREATE DEFAULT CLEAR DRAW · · · COMMNT SHIFT HEIGHT ANGLE MENU LABEL >>DEFAULT

次に ' D R A W' コマンドでラベルを絵の中に書き加えます.

LABEL >> DRAW

(2) ラベルを書く位置, 残基種 etc・・・を指定したいとき このときはDEFAULTではなく " CREATE"を入力します. **CREATEを指定すると、位置、残基種、間隔などを順番にきいてきますので、それに希望の数** 値等を入れてゆきます.

COMMAND ?SELECT RANGE LABEL COLOR RETURN SELECT >>LABEL CREATE DEFAULT CLEAR DRAW · · · COMMNT SHIFT HEIGHT ANGLE MENU LABEL >>CREATE ① LABELING ATOM ? (DEFAULT="CA"):

- ② RESIDUE ? (DEFAULT="ALL"):
- INTERVAL ? (DEFAULT = 5) : 1

作ったラベルを書くために 'DRAW'を入れます.

LABEL >> DRAW

- ① どの原子にラベルを書くか(デフォルトは CA , 原子名は4文字で識別される. つまり
   " ブランクCAブランク"と入力)
- ② 特定の残基種にラベルを書くとき
- ③ 頻度(デフォルトは5残基ごと)
- ④ どの範囲の残基にラベルを書くか
- ⑤ ラベルを書くモードの指定
  - (1) R/N 残基名+残基番号+チェイン名
  - (2) N 残基名+残基番号
  - (3) R/N/A 残基名+残基番号+チェイン名+原子名
  - (4) S/N 残基名(1 letter symbol)+残基番号+チェイン名
- ⑥ カラーの指定
  - (1) R Red (赤)
  - (2) B Blue (背)
  - (3) G Green (緑)
  - (4) M Magenta(赤紫)
  - (5) Y Yellow (黄)
  - (6) C Cyan (青緑)
- ⑦ ラベルの高さ、デフォルトは50(スクリーン4048×4048に対し).
- 文字幅は高さの0.9倍
- ⑧ ラベル (文字)の角度
- ③ 原子の位置からどれだけシフトしたところにラベルを書くか、全くシフトしなければ原子と ラベルが重なる。
  原子にラベルをセンタリングして書きたければ "CENTER" 又は "C"を入力する。

3.2.5 SELECT 一 一部分だけを表示してみたいとき

SELECTセクション RANGEコマンドを使って表示領域の指定を行います.

COMMAND <u>SELECT</u> RANGE LABEL COLOR RETURN SELECT >><u>RANGE</u> ZONE SPHER RESIDUE ••• STATUS INFO CLEAR ••• USEFIL MENU RANGE >>

指定の仕方は残基番号で、中心原子からの距離、残基種・・・いろいろありますのでうしろのコマンドの一 覧表、VENUSのマニュアルを見て下さい。

残基番号で指定する場合(残基番号 1~5までを抽出)

RANGE >><u>ZONE</u> ZONE ? (CHAIN NAME •••) ( DEF•••) : <u>1-5</u> RANGE >> : : RANGE >><u>MENU</u> SELECT >>

このあと分子の絵を描くときは、又 " FORM"です

3.2.6 SETUP 原子半径やボンド幅 etc···を変更

Ball and StickやSpace filling modelの時の<u>原子半径を変更するには</u> "ATOM"コマンド.

Ball and Stick, Pleat, Ribbon modelのボンド幅は "BOND" ・・・. COMMAND ?<u>SETUP</u> ATOM BOND FINE ••• OVERLP RETURN SETUP >><u>BOND</u> ① BALL-AND-STICK RADII(DEF•••):<u>0.2</u> ② RIBBON OR PLEAT WIDTH ?(•••): ③ BALL-AND-STICK(PAINT)•••: SETUP >>

- ① Ball-and-Stick modelの時のポンド半径 (Def.=0.1Å)
- ② Ribbon,Pleat modelの時のリボン幅 (Def.=1.5Å)
- ③ Ball-and-Stick modelの時の塗りつぶし本数(Def.=5本)
- 3.2.7 SETUPセクション, OVERLPコマンド ----- 2つの絵を重ねて描きたいとき(例えばWIREとSPACE FILLING)

DEFAULTでは、FORMセクションを使うと古い絵を消去して新しい絵を描く、 スクリーンを消去 せずに重ね描きするとき "OVERLP"コマンドを "ON"にする.

COMMAND ?<u>SETUP</u> ATOM BOND FILE ••••ING OVERLP RETURN SETUP >><u>OVERLP</u> OVERLAP VIEWING MODE ON/OFF?•••:<u>ON</u> SETUP >>Cr. FILE FORM SELECT ••• SETUP ZOOM EXIT COMMAND ?

一度,画面をクリアしWIREモデルとSPACE FILLINGを重ねて描きます.

COMMAND ?<u>FORM</u> WIRE PLEAT ••• SPACE ERASE RETURN FORM >>ERASE

☆☆・・画面がクリアされます

FORM >><u>WIRE</u> ALL B. B CA MENU WIRE >><u>CA</u> ☆☆・α炭素原子のみのWire modelを描く WIRE >>Cr. WIRE PLEAT ・・・ SPACE ERASE RETURN FORM >><u>SPACE</u> PAINT INVRSE ・・・ LINE MENU SPACE >><u>LINE</u> ☆☆・・外郭線のみのSpace filling modelを描く

SPACE>>

OVERLPモードは "OFF"にするまでずっと "ON"になっています。絵を消すときはそのつど "ERASE"を入れてください

3.2.8 EXIT ---- おしまい, NPLOTをやめたいとき

COMMAND ? まで戻しNPLOTからの脱出のためのコマンド "EXIT"を入力します.

COMMAND ?EXIT

=== STRUCTURE === MODE ? = :

検索等を続けてください. 最後に端末と bye-byeしたいときはCr. をくりかえし SYSTEM ? が 出たところで "BYE"を入れます

: : === ×××× === MODE ?

:

= C r. MODULE ? = C r.

GOOD BYE

SYSTEM ?<u>BYE</u>

## 3.3 使い方の実例

☆☆ 入力コマンド(下線部)の省略形について ☆☆
 入力された文字数で一致をみる。
 同じ省略形になる場合は prompt の左側が優先される。
 従って通常のコマンドは2文字までの入力でほぼ省略することができる。

3.3.1 NALLATOMでとり出された蛋白質(1LZM)をリボンモデルで図示

COMMAND ? FORM

WIRE PLEAT ..... SPACE ERASE RETURN

FORM  $> > \underline{RIBBON}$ 

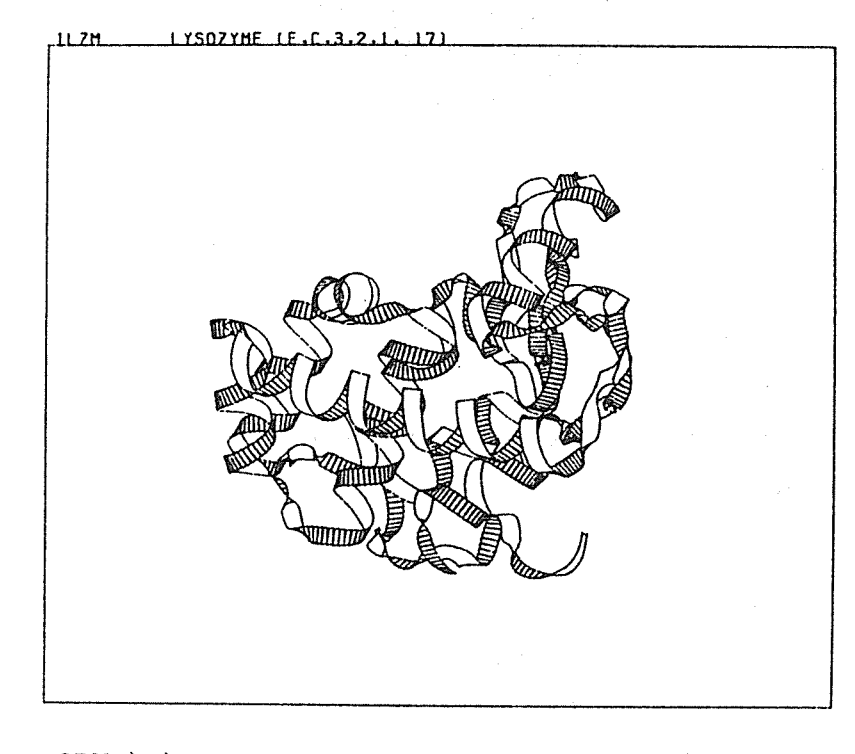

FORM > >

主鎖だけのワイヤーモデルで描いてみます

Form > > <u>wire</u>

ALL B. B CA MENU

WIRE  $> > \underline{B. B}$ 

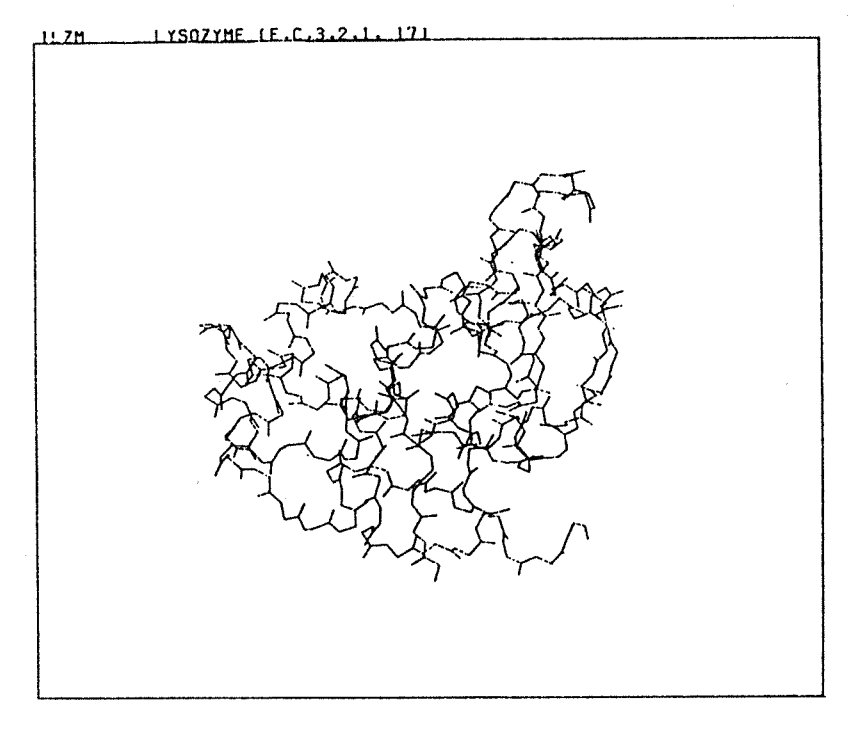

WIRE > > Cr. WIRE PLEAT ..... FORM > > Cr. FILE FORM ..... SETUP ZOOM EXIT COMMAND ?

**3.3.2** スペースフィリングモデルとボール&スティクモデルの重ね合わせ(1GCN)

 <u>IGCN</u>\_\_\_\_GLUCAGON (PH &-PH 7 FORM)

FORM > > <u>SPACE</u> PAINT INVRSE .....LINE MENU

 ${\tt SPACE} \ > \ > \ \underline{\tt LINE}$ 

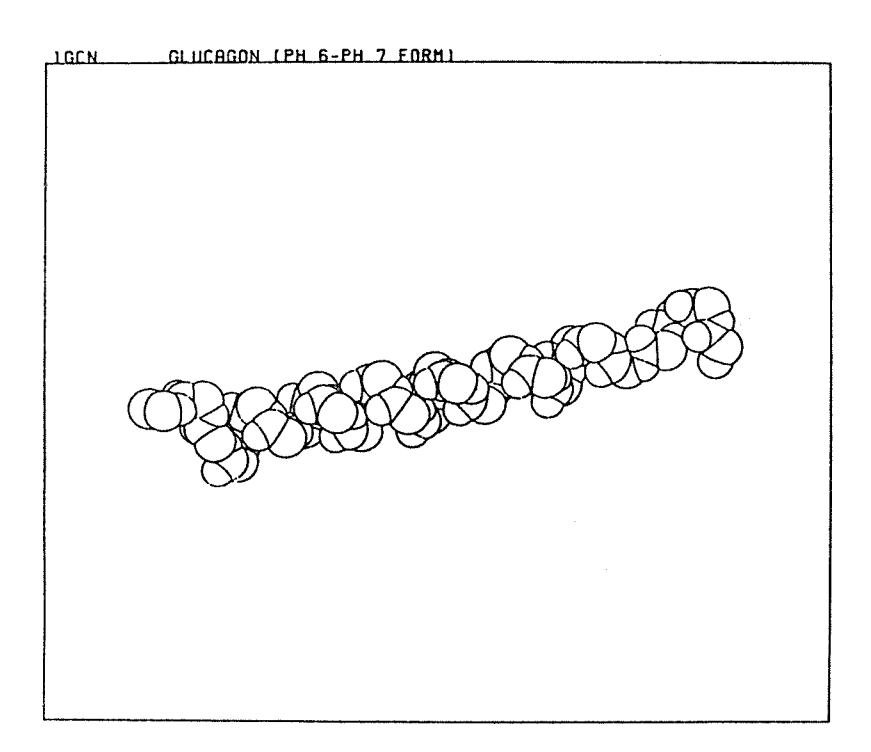

SPACE > > Cr.

IGCN CLUCAGON (PH 6-PH 7 FORM)

FORM > > BALL PAINT このように一行にまとめて書いてもよい

FORM > > Cr.

このまま続けて行くと"ERASE"を入れない限り同じ画面に重ねて描いてゆきます。 OVERLPをOFFにします。

COMMAND ? <u>SETUP</u> SETUP > > <u>OVERLP</u> OVERLP  $\cdots$  ON OFF ? (DEF  $\cdots$ ) : <u>OFF</u> SETUP > > Cr. COMMAND ?

次に分子(1GCN)を回転させる例です

COMMAND ? ROTATE

VALUE CLEAR RETURN

ROTATE > > VALUE Y 85

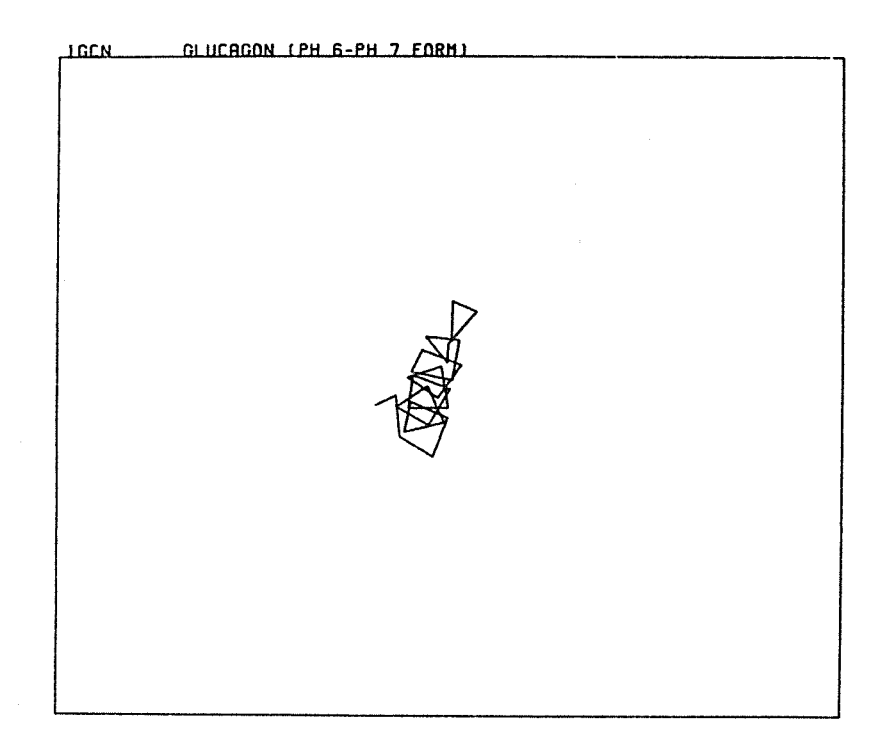

回転させたものを好みのモデル(たとえばスムースラインモデル)で描く

ROTATE > > Cr. COMMAND ? FORM FORM > > SMOOTH

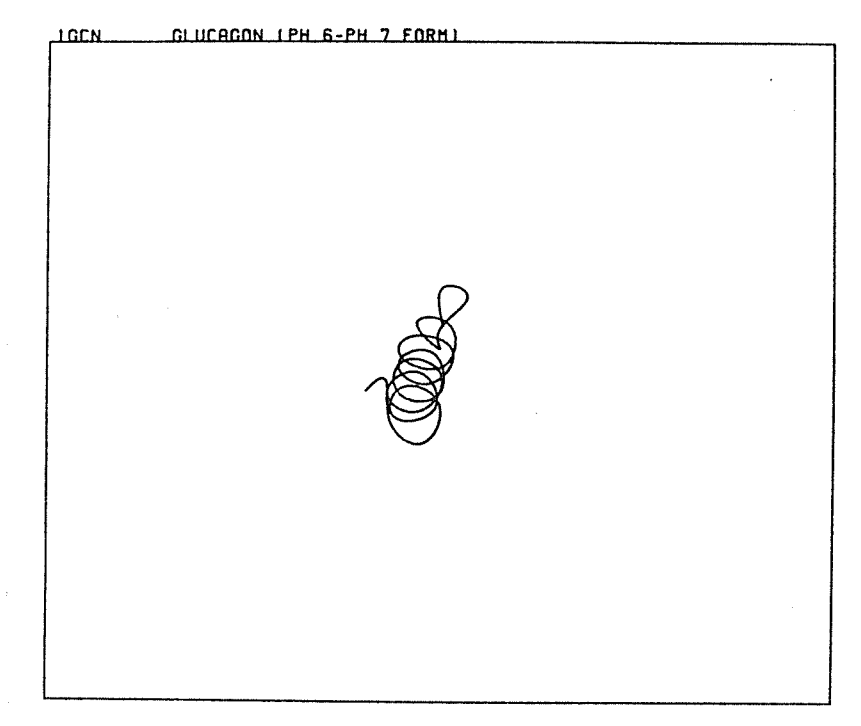

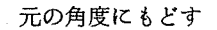

FORM > > Cr.

COMMAND ? ROTATE

ROTATE > > <u>CLEAR</u>

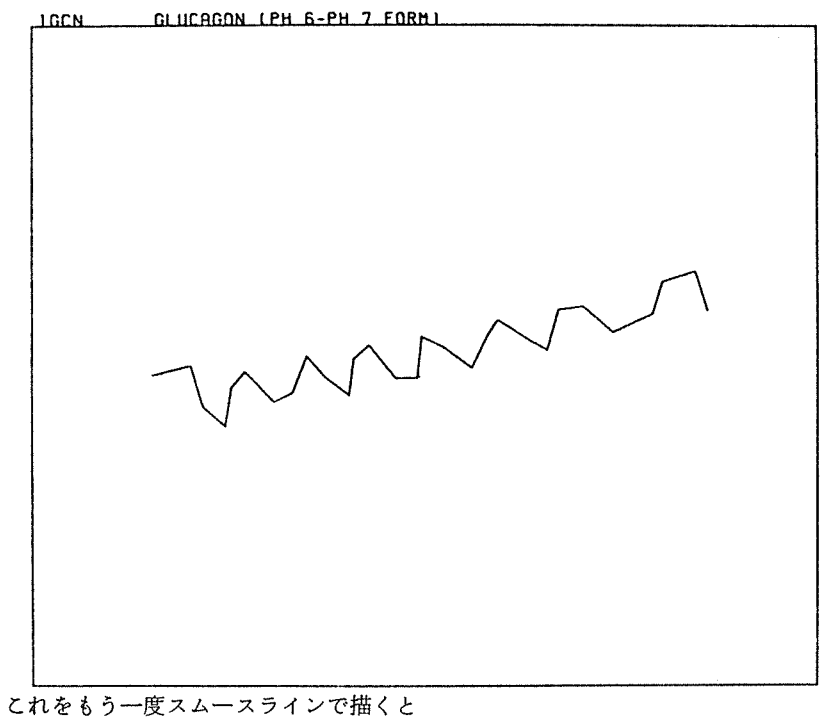

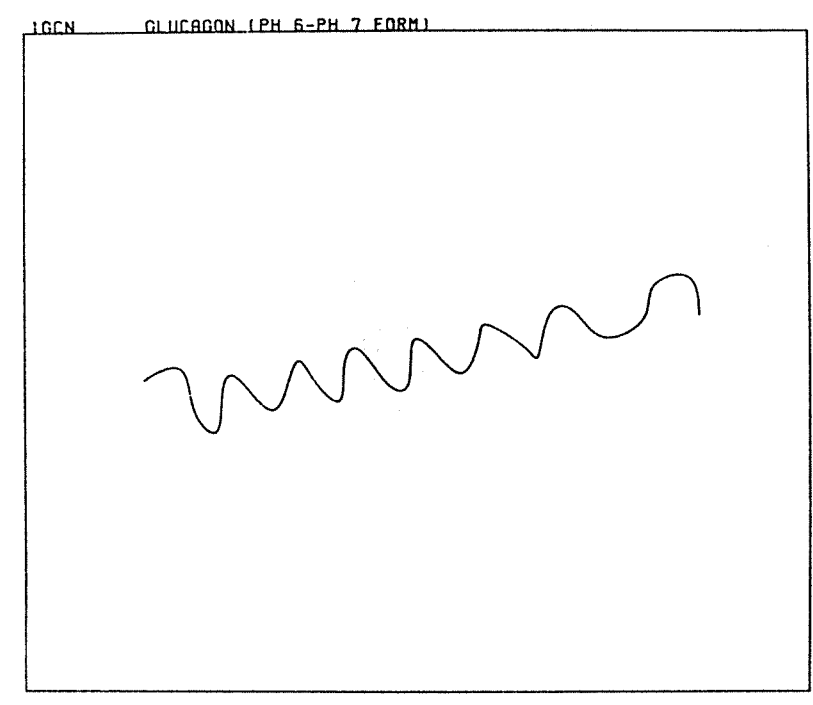

FORM > > Cr.

これをプリーツモデルで描いてラベルをつける。

先づ、ラベルを作ります。

COMMAND ? SELECT

RANGE LABEL RETURN

SELECT > > LABEL

CREATE DEFAULT CLEAR DRAW ..... COMMNT

:

LABEL > > <u>DEFAULT</u>

"CREATE"を使うと好みのラベルが作れますが、めんどうな時は"DEFAULT"(基 準ラベルを指定します。C<sup>a</sup>の5残基毎に残基名、残基番号とチェイン名のラベルを作り ます。

LABEL > > Cr.

SELECT > > FORM

FORM > > <u>PLEAT</u>

IGCN GLUCAGON (PH 6-PH 7 FORM)

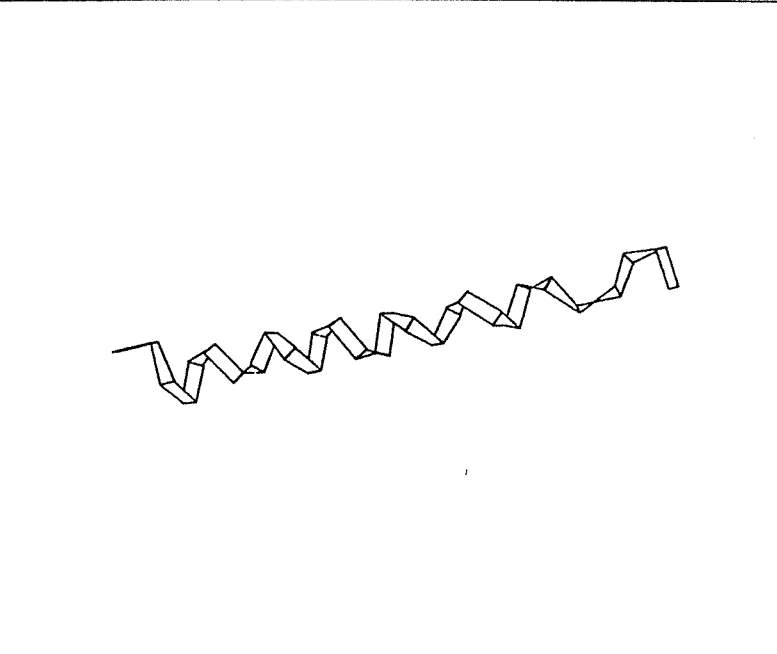

FORM > > Cr.

COMMAND ? SELECT LABEL DRAW

(又は、FORM > > <u>DRAW</u> ラベルがすでに作ってあるときに限りFORM コマンド からいきなりDRAWサブコマンドを呼ぶことができる)

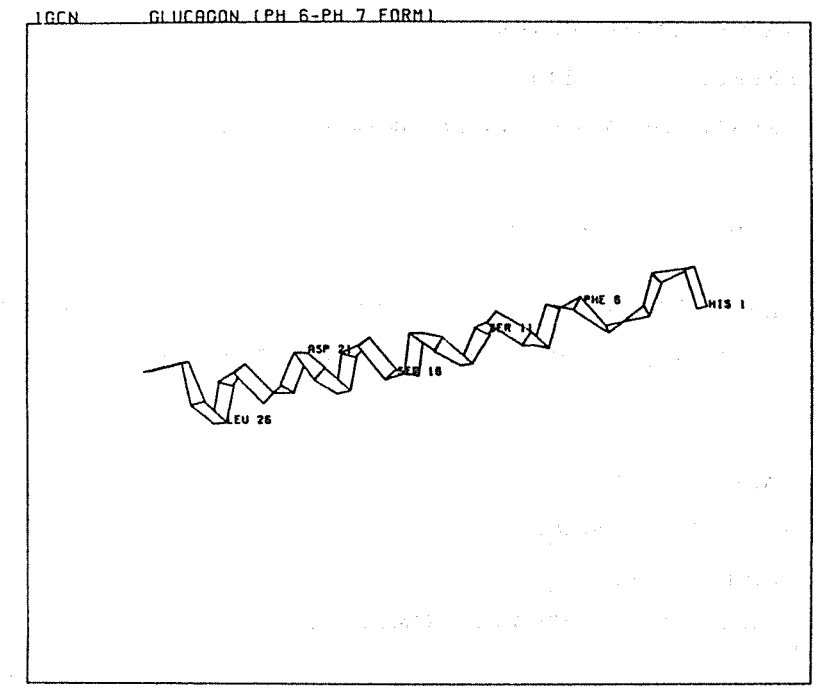

**3.3.3** RANGEを使って分子(2 CDV)の $C^a$ とヘムだけを描かせる。

COMMAND ? SELECT RANGE LABEL COLOR RETURN SELECT > > RANGE ZONE SPHERE RESIDUE CA ..... SUTATUS : ··· C<sup>a</sup>のみの選択を指定 RANGE > > CARANGE > > NOWATER ・・・ 水分子をとり除く RANGE > > RESIDUE ・・・特定の残基を指定 RESIDUE NAME ?: HEM --- ヘム残基を指定 RANGE > > <u>MENU</u> ・・・ 実際の抽出を行う SELECT > > Cr. COMMAND ? FORM

FORM > > <u>BALL</u>

BALL > > PAINT

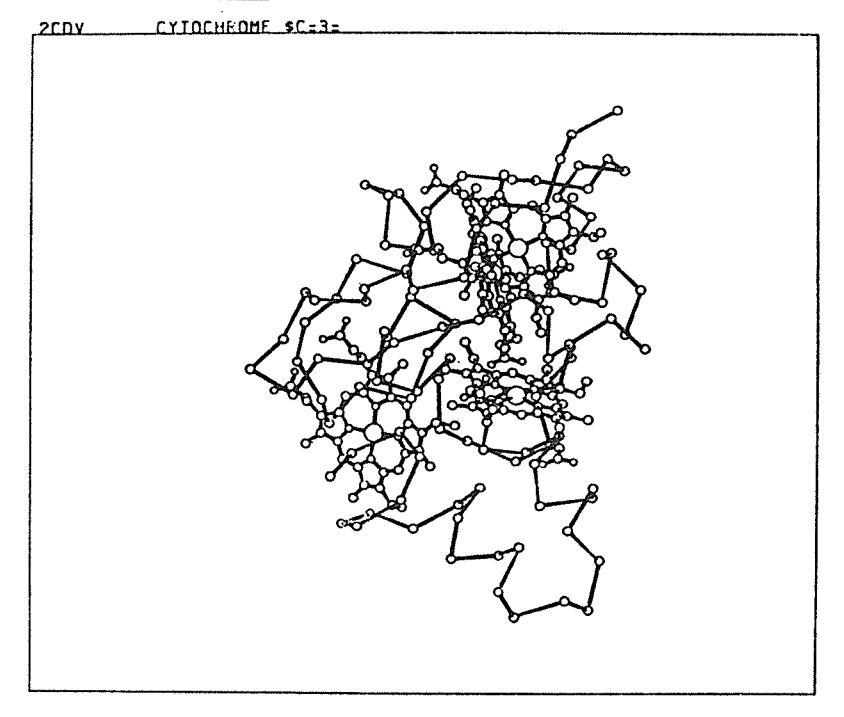

BALL > > Cr.

今度はヘム1の鉄原子を中心に半径6.OAの球内に含まれる残基を抽出します。 COMMAND ? <u>SELECT</u> SELECT > > <u>RANGE</u> RANGE > > <u>SPHERE</u> CENTER RESIDUE NAME, RESIDUE … : <u>HEM 1</u> CENTER ATOM NAME ? (……): <u>FE</u> SPHERE REDIUE ? (DEF ……): <u>6.0</u> RANGE > > <u>MENU</u> ……実際に抽出を実行する

このRANGE 指定で抽出された領域の分子データ情報を表示させます。

RANGE > > INFO

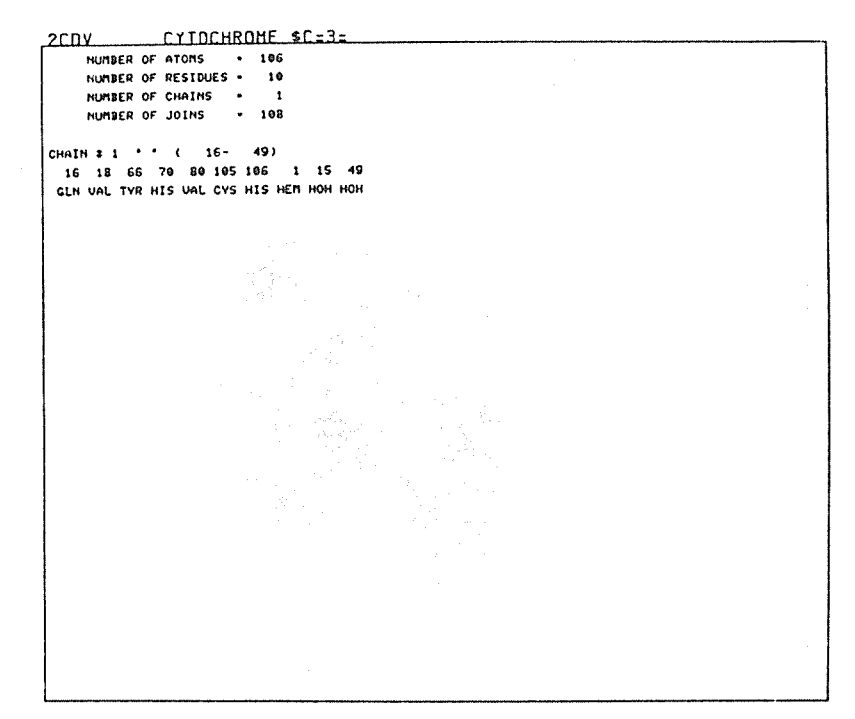

これをZOOMセクションで拡大してボール&スティックで表示すると

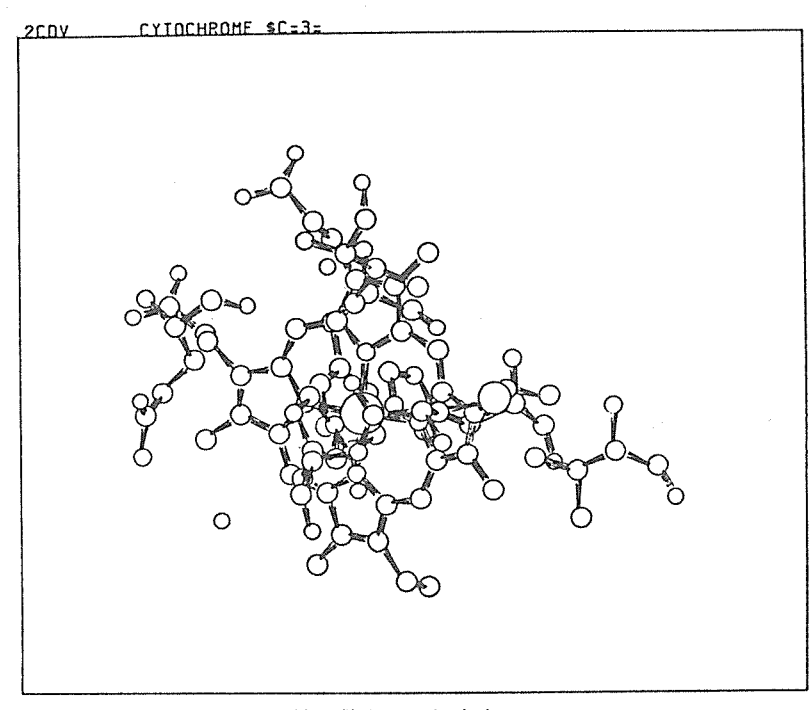

ボールをつなぐ線が粗いので線の数をふやします

COMMAND ? SETUP

ATOM BOND FINE ..... RETURN

```
SETUP \rangle \rangle \underline{FINE}

FINENESS HIGH (H) \cdots (M) \cdots (L) \cdots : <u>H</u>

SETUP \rangle \rangle \underline{BOND}

BALL - AND - STICK RADII ? (DEF \cdots) : Cr.

RIBBON OR PLEAT WIDTH ? (DEF \cdots) : Cr.

BALL - AND - STICK \cdots HOW MANY LINES ? \cdots : <u>15</u>

SETUP \rangle \rangle Cr.

COMMAND ?
```

```
そしてもう一度 BALL & STICK
```

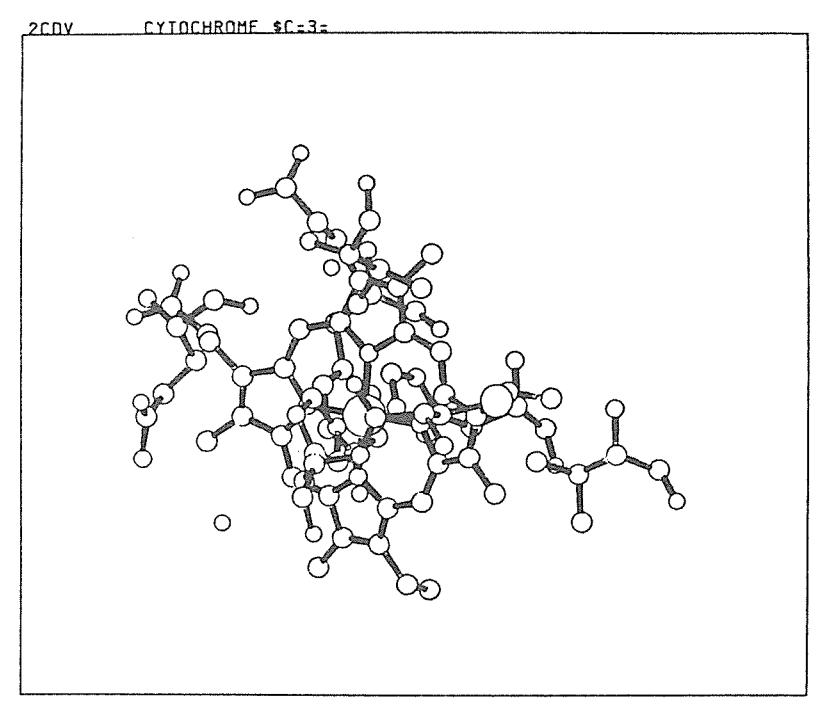

## 3.4 コマンドのまとめ

| セクション | コインド   | サブコマンド                                           | <b>拔</b> 明                                                                                                    |
|-------|--------|--------------------------------------------------|----------------------------------------------------------------------------------------------------|
| 1=3-  | *=     | メニュー                                             |                                                                                                    |
| FILE  |        |                                                  | 表示用分子データ読み込み処理                                                                                                    |
| FORM  | WIRE   | ALL<br>B.B<br>CA<br>MENU                         | Wire modelの表示<br>全原子を表示<br>主鎖原子のみ<br>α炭素原子のみ<br>コマンドレベルへ戻る                                                                             |
|       | BALL   | L I N E<br>P A I N T<br>M E N U                  | Ball and Stick modelの表示<br>ポンドを堕りつぶさない<br>ポンドを堕りつぶす<br>コマンドレベルへ戻る                                                                      |
|       | SPACE  | PAINT<br>INVRSE<br>ENVLOP<br>MIX<br>LINE<br>MENU | Space filling modelの表示<br>原子の周辺部分を点で塗りつぶす<br>原子の中心部分を点で塗りつぶす<br>原子の外郭線のみを描く<br>原子を一様に塗りつぶし、周辺部分を点で塗る<br>原子の外郭線と原子と原子との交線<br>コマンドレベルへ戻る |
|       | PLEAT  |                                                  | α炭素原子を顕次結んだ"折れ曲ったplane"                                                                                                    |
|       | ѕмоотн |                                                  | 〃 滑らかな線で結だもの                                                                                                    |
|       | RIBBON |                                                  | Pleat modelの滑らかなもの,表裏識別あり                                                                                                    |
|       | ERASE  |                                                  | 画面の消去                                                                                                    |
|       | RETURN |                                                  | セクションレベルへ戻る                                                                                                    |
|       |        |                                                  |                                                                                                    |

| セクション  | コマンド   | サブコマンド  | 鈛 明                             |
|--------|--------|---------|---------------------------------|
| *=     | · メニュー | *=      |                                 |
|        |        |         |                                 |
| SELECT | RANGE  |         | 表示領域の指定                         |
| ]      |        | ZONE    | 残基範囲の指定                         |
|        |        | SPHERE  | 距離による任意領域指定                     |
|        |        | RESIDUE | 残基種による領域指定                      |
|        |        | C A     | α炭素原子のみ                         |
|        |        | B. B    | 主鎖原子のみ                          |
|        |        | SAVE    | 表示領域情報のセーブ                      |
|        |        | LOAD    | <i>"</i> のロード                   |
|        |        | STATUS  | 〃 の表示                           |
|        | ſ      | INFO    | 分子データ情報の表示                      |
|        |        | CLEAR   | 今までのRange情報をクリア                 |
|        | ]      | NOHET   | hetero残基を除く                     |
|        |        | NOWATER | 水を除く                            |
|        |        | USERFIL | Range情報をセーブしたファイルを読む(ファイル名を入れる) |
|        |        | MENU    | コマンドレベルへ戻る                      |
|        |        |         |                                 |
|        |        |         |                                 |
|        | LABEL  |         | ラベルを作る                          |
|        |        | CREATE  | 任意のラベルを作る                       |
|        |        | DEFAULT | デフォルトのラベルを作る                    |
|        |        | CLEAR   | 今までのラベル情報をクリアする                 |
|        |        | DRAW    | 作ったラベルを絵の中に書き加える                |
|        |        | SAVE    | 作ったラベル情報をファイルにセーブする             |
|        |        | LOAD    | 〃 をロードする                        |
|        |        | STATUS  | ラベル情報の表示                        |
|        |        | COMMNT  | 任意の位置に文字を暫く                     |
|        |        | SHIFT   | 原子の位置からどれだけシフトさせるか              |
|        |        | HEIGHT  | ラベルを督く高さ                        |
|        |        | ANGLE   | ラベルを嘗く角度                        |
|        |        | MENU    | コマンドレベルへ戻る                      |
|        |        |         |                                 |
|        |        |         |                                 |
|        | RETURN |         | セクジョンレベルへ戻る                     |
|        |        |         |                                 |
|        |        |         |                                 |
|        |        |         |                                 |
|        |        |         |                                 |
|        |        |         |                                 |
|        |        |         |                                 |
|        |        |         |                                 |

| セクション  | コマンド   | サブコマンド | 說明                   |
|--------|--------|--------|----------------------|
| *==-   | *==-   | *= = - |                      |
| ROTATE | VALUE  |        | 軸名と角度を入ることによって回転させる  |
|        | CLEAR  |        | 今までの回転をクリアする         |
|        | RETURN |        | セクションレベルへ戻る          |
| гоом   | WINDOW |        | 2点を指定することによって図を拡大する  |
|        | INIT   |        | 元の大きさに戻す             |
|        | MENU   |        | セクションレベルへ戻る          |
| SETUP  | АТОМ   |        | 原子の大きさを変える           |
|        | BOND   |        | ポンドの太さ等を変える          |
|        | FINE   |        | 表示精度の指定              |
|        | GRAD   |        | 塗りつぶし密度の勾配係数指定       |
|        | CUEING |        | depth cueing wodeの指定 |
|        | OVERLP |        | オーバーラップモードの指定        |
|        | RETURN |        | セクションレベルへ戻る          |
| ЕХІТ   |        |        | NPLOTをやめる            |
|        |        |        |                      |
|        |        |        |                      |
|        |        |        |                      |
|        |        |        |                      |
|        |        |        |                      |

# その他のコマンド

| <u>PROMPT</u>     | コマンドメニューをその都度表示する                    |
|-------------------|--------------------------------------|
| NOPROMPT          | 〃 表示しない                              |
| FRAME             | 作図のとき枠を描く                            |
| NOFRAME           | 枠なし                                  |
|                   |                                      |
| CHECK             | <b>階層構造を成すコマンドにおいて現レベルのコマンドのみサーチ</b> |
| NOCHECK           | 現レベルを先づサーチし,他のセクション,コマンドをもサーチ        |
|                   | (セクションのちがうサブコマンド間は不可能)               |
|                   |                                      |
| COLLECT file name | 人力されたコマンドをファイルに残す(ファイルは予め作っておく)      |
| FIN               | COLLECTコマンド終了                        |
| DO file name      | コマンドプロシジャーの実行.COLLECTなどでファイルに        |
|                   | 書かれたコマンドを実行する. ネスティングは10レベルまで.       |
|                   |                                      |
| ECHO              | 実行するコマンドを画面に一瞬表示する。                  |
| ΝΟΕСΗΟ            | 表示しない                                |
| SIFFD 14          | <b>安行去。孙明府山ナス</b>                    |
|                   | 大川で川伊川伊圧りる                           |
| СОРҮ              | ハードコピーをとる (auto copyモードのみ)           |

## CHECK & NOCHECK

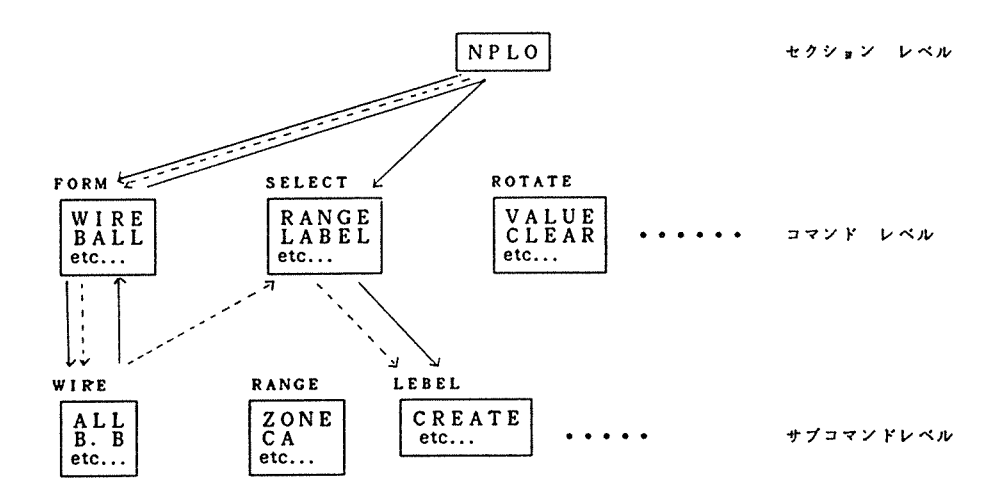

例) ALLATOMをWIRE MODELで描いて、さらにラベルをつけるとき

## Default) 実線の順序

COMMAND? FORM FORM > WIRE WIRE > ALLATOM WIRE > MENU FORM > RETURN COMMAND? LABEL LABEL > DEFAULT or CREATE etc...

## NOCHECKを入れた時) 点線の順序

COMMAND? NOCHECK COMMAND? FORM FORM > WIRE WIRE > ALLATOM WIRE > LABEL LABEL > DEFAULT or CREATE etc...

## 4. BNL のプログラムの利用

Protein Data Bank からのデータとともに、いくつかのプログラムが送られてくる。原子 座標から導かれる量、たとえば結合距離・結合角、主鎖の二面体角などを計算したり、α炭素だけ の骨格モデルを作るためのパラメーターを計算したりするプログラムが含まれている。バッチジョ ブとして作られているのでできるだけ原形に近い形で利用することとした。TSS の会話で入力デ ータを与えてやると、それを用いてバッチジョブが走るという形をとっているが、多数の入力デー タを必要とするプログラムは、あらかじめ定まったFormat でデータをファイルに用意しておく ことを前提としている。以下に詳しく述べるが、あるプログラムを走らせて作ったファイルを次の プログラムの入力とする場合が多いので、注意を要する。

バッチジョブのクラスは、だいたいEジョブであり、PTNLISTだけがAジョブであるCPU時間、出力頁数などの制限にかかってアボートすることがあるので注意されたい。CARDIN サブシ ステムで入力され、JOUT 指定がしてある。ジョブが終了したのち、JOUT サブシステムを用い て出力する必要がある。 4.1 PTNLIST — 任意の蛋白質のソースデータを出力する

例1)

SYSTEM ? PROTEIN

\*\*\*\*\*\*\*\*\*\*\*\*\*\*\*\*\*\*\*\*\*\*\*\* \*\*\* WELCOME TO PROTEIN-DB \*\*\* \*\*\*\*\*\*

MODULE ?

= PTNLIST

USER-ID = 1234567890 今,使用されている課題番号が打ち出されます. PASS-WORD ? <---- パスワードを入力して下さい - - > X X X X

<---- 必要なID-CODE(4ケタ)を入力</p>

終りはCr.

不正なコードが入力された場合,

ここでチェックされます

<---- ファイル出力が必要な時,

ここにファイルネームを省略せずに 書いて下さい(存在しないファイル名を

**書いた場合は自動的に作られます**)

ID-CODE ?

-->1 G C N

- - > 2 A B C
- - >
- \*\*\* INCORRECT ID-CODE \*\*\* 2 A B C

OUTPUT FILE DESCRIPTION, IF YOU NEED. -->1234567890/ABCDE

SNUMB # C333T MODULE ?

=

洌2)

MODULE ? = PTNLIST

> USER - ID = 1234567890PASS-WORD ?

- - > X X X X

ID-CODE ?

- - > <u>1 G C</u> N

- - >

OUTPUT FILE DESCRIPTION, IF YOU NEED.

- - >

<---- ファイルに出力しないならCr.

SNUMB # D777T MODULE ? =

注意 1. PTNLISTを使ってデータをプリンター出力(ファイルを使わず)する場合, 出力最大行数は 6000行です. LIMITS OVER に注意して下さい.

 9つのプログラムの出力は全てJOUT指定になっていますので、処理が終っても自動的に プリントアウトされません、ラインプリンターに出力させる時は

SYSTEM ?<u>JOUT JOB番号</u> <---- 例1ではC333T,例2ではD777T function ?<u>DIRECT ONL</u> と入力して下さい. 又,不要のJOBは function ?<u>RELE</u>SE

で処分して下さい.

4.2 BENDER --- 骨格モデルを作るためのパラメータ算出

下線部を入力して下さい 例1) MODULE ? = BENDER USER-ID = 1234567890 今,使用されている課題番号が打ち出されます。 PASS-WORD ? - - - > X X X X <--- パスワードを入力して下さい PDB DATA FILE ? --->1234567890/FILEX <--- PDBのDATAの入ったFILE名 FILE NAME OF CONTROL CARDS ? - - > <--- 使わないなら Cr. ANY TITLE ? -->TITLE 1GCN BENDER <--- 何か入れておきたいとき ATOM IDENTIFIER, TO BE USED IN THE CALCULATION <--- 計算に使うATOM識別名(CαとかP) - - > SCALE (MM/ANGSTROM)

<--- スケール(FLOATで入力,出力はinch単位) - - > default 蛋白:5mm/A.核酸:3mm/A DISTANCE? < --- default Ca-Ca: 4.6A - - > P-P : 9.0A TER RECORDS ? <--- Ter recordsを無視したい時正の値 - - > SNUM # A111T MODULE ? = 例2) MODULE ? = BENDER USER - ID = 1234567890PASS-WORD ? - - > X X X X PDB DATA FILE ? -->1234567890/FILEX FILE NAME OF CONTROL CARDS ? -->1234567890/FILEY <--- コマンドを入れてあるFILEの名前</p> SNUMB # B222T MODULE ? = **≪CONTROL PARAMETER FILEの作り方≫** (例2の1234567890/FILEY) 1~60 col. タイトル etc... 計算に使うAtom識別名. ブランクでかまわない.  $61 \sim 64$ (default 蛋白 : Ca 核酸 : P ) 66~70 スケール ( mm/angstrom ) FLOAT入力, 出力はinch単位 (default 蛋白 : 5.0mm/A 核酸 : 3.0mm/A ) チェインの区切りを識別するため,何オングストローム以上離れたら 71~75 ひとつのチェインとしてBender Modelを出力しないようにするか その距離.

-170-

Vol. 15 No. 4 1986-2

(default  $C\alpha - C\alpha$  : 4.6A P'-P : 9.0A) Ter records ( user 定義のチェイン区切)を無視したいとき 76~80 正の値を書。 **4.3** BLDKIT --- 分子モデルを作るための座標をリスト 注意:先づコントロール用のファイルを作って下さい! 例) MODULE ? = BLDKIT <--- 使いたいプログラム名を入力 USER-ID = 1234567890 <--- 課題番号が打ち出されます. PASS-WORD ? - - > X X X Xく--- パスワードを入力 PDB DATA FILE ? -->1234567890/FILEX <--- PTNLISTで出力したデータの</p> FILE NAME OF CONTROL CARDS ? ファイル名 -->1234567890/FILEY <--- コントロール パラメータの入ったファイル名 SNUMB # C333T MODULE ? \_ ≪Control parameter fileの作り方≫ (上の例の1234567890/FILEY, プログラムを実行する前に必ず作っておいて下さい) [1] (215, A4) 1~ 5 FILEに入っているDATA群の個数(default は 1) 6~10 <0 11~15で与えられる名前のDATAまで飛ばす =0 最初から処理を始める >0 ここに書かれた数だけDATAを飛ばした後、処理を始める 11~15 <0にした時、ここに4桁のDATA名を [2] (15) 1~ 5 generateするセグメントの数 [2A] (15, 4X, A1, 415) 各セグメントに対して1行ずつ必要 セグメントのはじめの残基番号 1~5 10 チェイン標識 11 11~15 セグメントの終りのシーケンス番号

Vol. 15 No. 4 1986-2

| [4A] (3F10 | . 5) | [4] で=2にセットした場合 |
|------------|------|-----------------|
| 1~10       | Х    |                 |
| 1 1~20     | Y    | (原点の座標)         |
| 21~30      | Z    |                 |

| [5] | 5] (15)    |     | 5)  | 方向の指定             |        |         |
|-----|------------|-----|-----|-------------------|--------|---------|
|     | 1~         | 5   | = 0 | PDBのデ - タの方向      |        |         |
|     |            | = 1 |     | オイラー角で            | [5A] ð | 使用      |
|     | = 2        |     | = 2 | Spherical-polor角と | [5A]   | "       |
|     |            |     |     | 回転角κを使用           |        |         |
|     | = 3<br>= 4 |     | = 3 | ベクトルで             | [5B]   | I~Ⅲを使用  |
|     |            |     | = 4 | マトリックスで           | [5C]   | I ~ Ⅲ ″ |
|     | = 5        |     | = 5 | 平面を三点で定義して        | [5D]   | I~II "  |

[5A] (3F10.5) 角度 [5] = 1[5] = 2a 1~10 φ 11~20 β ø  $21 \sim 30$ γ κ [5B] (3F10.5) [5]=3 の時 І. П 1~10 Х 11~20 Y 回転軸にそっての2点のXYZ座標 21~30 Z Ш 1~10 回転角 κ [5C] (3F10.5) [5]=4 の時 I, П, Ш 1~10 (1, 1) 11~20 (1, 2)(3,3)マトリックスを列ごとに指定 21~30 (1, 3) [5D] (3F10.5) [5]=5 の時 4 I. П. Ш 1~10 Х 11~20 Y 三点を与えて平面を決定 21~30 Z [6] (315) パイアス 1~10 =1 にすると X>0にする  $1 1 \sim 2 0 = 1$  " Y > 0 "  $21 \sim 30 = 1$  " Z > 0 "

七行のブランクレコードを入力した場合

1つのDATA群のみをはじめから、1つのセグメントで、すべてのATOM、HETATMのレコードを 12.5mm/Aのスケールで、中心を原点に処理します。

[1] [2] [2A] [3] [4] [5] [6] のパラメータは絶対に必要 !

下線部を入力して下さい 例1) MODULE ? = CHIRAL USER-ID = 1234567890 使用されている課題番号が打ち出されます PASS-WORD ? くーーー パスワードを入力 - - > X X X X PDB DATA FILE ? -->1234567890/BBB <--- PTNLISTで取り出したDATA FILE NAME OF CONTROL CARDS ? - -> <--- FILEが用意してあるならここで入力 TOTAL NUMBER OF DATA PARTITIONS ? なければ Cr. <--- DATA群の個数(defaultは1個)</p> - - >\_\_\_\_ SNUMB # F555T MODULE ? = 例2) MODULE ? = CHIRAL USER - ID = 1234567890PASS-WORD ? - - > X X X X PDB DATA FILE ? -->1234567890/CCC FILE NAME OF CONTROL CARDS ? -->1234567890/DDD <--- 下記の1行のDATAが入っている SNUMB # G666T MODULE ? -≪Control Parameter File の作り方≫

(例2の1234567890/DDDのfile)

4.4 CHIRAL — Chirality  $\mathcal{OF}_{xy}$ 

1~ 5 col. fileに入っているデータの個数(defaultは1個) 6~10 <0 次の11~15 c o l. で与えられた名前の所までスキップする =0 最初のデータ群から処理を始める >0 ここに指定されたデータ(群)数だけスキップしたあと処理を始める ここに嘗かれた4桁のコードのデータをみつけたら処理を始める 11~15 例3) MODULE ? = <sup>1</sup> C H I R A L USER - ID = 1234567890PASS-WORD - - > X X X X PDB DATA FILE ? -->1234567890/BBB FILE NAME OF CONTROL CARDS ? - - > TOTAL NUMBER OF DATA PARTITIONS ? <--- 3つのデータが1234567890/BBBの - - > 3 ファイルに入っている HOW MANY PARTITIONS, SKIP BEFORE PROCESSING ? <--- 2つスキップ,3つ目のデータを処理 - - > 2 SNUMB # H777T MODULE ? == 例4) MODULE ? = CHIRAL USER - ID = 1234567890PASS-WORD ? - - > X X X X PDB DATA FILE ? -->1234567890/DDDFILE NAME OF CONTROL CARDS ? --> TOTAL NUMBER OF DATA PARTITIONS ? - - > 5

```
HOW MANY PARTITIONS, SKIP BEFORE PROCESSING ?
- - > - 1
ID-CODE ?
                <--- 処理したいデータの名前を入る
-->1GCN
  SNUMB # 1888T
MODULE ?
=
4.5 CONECT — 結合情報作成
例1)
MODULE ?
                            <--- 使いたいプログラム名を入力
= CONECT
                              使用中の番号が打ち出されます
     USER - ID = 1234567890
         PASS-WORD ?
                               くーーー パスワードを入力
- - > X X X X
PDB DATA FILE ?
                      <--- PDBのデータの入ったファイル名
-->1234567890/DATA
OUTPUT FILE ( INPUT FILE FOR PROGRAM DSTNCE)
                           <--- 出力用ファイル名,なければCr.</p>
-->1234567890/OUT
FILE NAME OF CONTROL CARDS ?
               <--- コントロールパラメータの入ったファイル名,なければCr.
- - >
ANY TITLE ?
                            <--- タイトル。その他
- - >
  SNUMB # C123T
MODULE ?
=
例2)
MODULE ?
= CONECT
     USER - ID = 1234567890
         PASS-WORD ?
```

- - > X X X X PDB DATA FILE ? -->1234567890/ABCOUTPUT FILE (INPUT FILE FOR PROGRAM DSTNCE) - - > <--- 必要なければ Cr. FILE NAME OF CONTROL CARDS ? -->1234567890/DEF <--- ファイル名を入力 SNUMB # D234T MODULE ? = 《Control Parameter File》 (例2の1234567890/DEF) 1~80col. タイトル、メッセージ、その他 4.6 DSTNCE — 結合原子間距離の計算 例1) MODULE ? くーーー プログラム名 入力 = DSTNCE USER - ID = 1234567890PASS-WORD ? - - > X X X X くーーー パスワードを入力 PDB DATA FILE ? <--- データの入っているファイル名 -->1234567890/AAA HAVE YOU FINISHED "CONECT" YET ? Y OR N <--- すでに結合情報のファイルが作ってあれば Y又はCr.</p> - - > Y INPUT DATA FILE (BY CONECT) <--- プログラムCONECTで作ったファイル -->1234567890/BBB **OUTPUT FILE ?** -->1234567890/CCC <--- 結果をファイルに入れておくとき FILE NAME OF CONTROL CARD ? <--- コントロールパラメターの入った - - > LOWER BOUNDS ON DISTANCE (ANGSTROM) ファイル名, なければcr <--- Cr.の場合1.0-1.8です -->1.0

UPPER BOUNDS ON DISTANCE -->1.8 INPUT COMMAND <--- タイトル その他 --> SNUMB # K123T MODULE ? = 注)上の例で LOWER BOUNDS ON DISTANCE をCr. にした場合,距離の下限1.0A 上限1.8Aとなり, 次のUPPER BOUNDS・・・は省略されます ≪Control Parameter File の作り方≫ (次の例の1234567890/GHIファイルの内容) 1行目 (2F5.3) 1~5 原子間距離の下限 単位:オングストローム 6~10 ″ 上限 " タイトル,その他 2行目 (A70) 例2) MODULE ? = DSTNCE USER - ID = 1234567890PASS-WORD ? - - > X X X X PD'B DATA FILE ? -->1234567890/ABC HAVE YOU FINISHED "CONECT" YET ? Y OR N - - >\_\_\_ <--- Cr.なので YESの意味 INPUT DATA FILE (BY CONECT) -->1234567890/DEF OUTPUT FILE ? - - > <--- 必要なければCr. FILE NAME OF CONTROL CARDS ? <--- コンロールパラメターの入ったファイル名 -->1234567890/GHI SNUMB # 1567T MODULE ? = 例3) プログラム" CONECT"が終っていない場合 MODULE ? = DSTNCE

USER - ID = 1234567890PASS-WORD ? - - > X X X X PDB DATA FILE ? -->1234567890/BCD HAVE YOU FINISHED "CONECT" YET ? Y OR N <--- Nを入力 - - > N OUTPUT FILE ? -->1234567890/EFG FILE NAME OF CONTROL CARDS ? -->1234567890/HIJ 1 SNUMB # J890T MODULE ? = **4.7 DGPLOT** — *Q*炭素間の距離のDiagonal Plot 作成 下線部を入力して下さい 例1) MODULE ? <---program名を入力 = DGPLOT USER - ID = 1234567890使用中の番号が打ち出されます PASS-WORD ? **<---パ**スワ-ドを入力して下さい - - > X X X X PDB DATA FILE ? < - - - DATAの入っているFILE名 -->1234567890/DATA FILE NAME OF CONTROL PARAMETERS, IF YOU USE. <---FILE名,使わなければ Cr. - - > NAME OF ATOM (DEFAULT CA) <--- 距離計算をする原子名 - - > MAXIMUM DISTANCE (DEFAULT 16A, MAX 36A) <---プリントされる距離の最大値 - - > 1 6 TITLE ETC ? <---メッセージ, その他 - - > SNUMB # D444T MODULE ? =

例2) MODULE ?

= DGPLOT

USER - ID = 1234567890PASS - WOPD ?

- - > X X X X

PDB DATA FILE ?

-->1234567890/DATAFILE

FILE NAME OF CONTROL PARAMETERS, IF YOU USE.

--><u>1234567890/CONTROL</u> <---パラメータの入ったFILE名 SNUMB # E555T MODULE ? =

≪Control parameter fileの作り方≫ (例2の1234567890/DATAFILE)

 1行目 1~4col. 距離計算をする原子名 (defaultはCa)
 6~10 Diagonal Plotにプリントされる距離の最大値 (defaultは16angstrom, ただし最大36Aまで)

2行目 タイトル,その他

Ex) CA 16 TEST HEADER 1GCN 1983.12.31

**4.8** PHIPSI — 主鎖のねじれ角 *ϕ*, *ϕ*, *ω*の計算

下線の部分を入力して下さい 例1) MODULE ? = <u>PHIP</u>SI <--- 必要なプログラム名を入力 USER-ID = 1234567890 使用中の番号が打ち出されます

PASS-WORD ?

く--- パスワードを入力 - - > X X X X PDB DATA FILE ? <--- PDBデータの入ったファイル名 -->1234567890/ABC FILE NAME OF CONTROL CARDS ? <--- コントロールパラメータの入った - - > ファイル名、なければCr. ANY TITLE ? <--- 何か入れておくことがあれば - - > FIRST RESIDUE NO. TO CALCULATE <--- 計算する最初の残基番号 - - > 1  $(defaultto \sim 2000)$ LAST RESIDUE NO. - - > FORMAT SPECIFICATION ? <--- データを読む時の座標のフォーマット - - >\_\_\_\_ **SNUMB # J999T** MODULE ? = 注) 1. FIRST RESIDUE NO.にCr.を入力した場合defaultとして0~2000の番号がとられ、次の LAST RESIDUE・・・は省略されます. 2. FORMATのdefault値は (12X, A4, 1X, A3, 1X, A1, F4. 0, A1, 3X, 3F8. 3) MODULE ? = PHIPSIUSER - ID = 1234567890PASS-WORD ? - - > X X X X PDB DATA FILE ? -->1234567890/DEF FILE NAME OF CONTROL CARDS ? -->1234567890/GHI SNUMB # KOOOT MODULE ? = ≪Control Parameter File の作り方≫ (例2の1234567890/GHI)

1行目 1~80 タイトル,その他 2行目 1~5 Torsion angleを計算する,はじめの残基番号 6~10 おわりの残基番号 3行目 1~80 データを読む時の座標のフォマット.defaultは (12X, A4, 1X, A3, 1X, A1, F4. 0, A1, 3X, 3F8. 3) Ex.) 1GCN CALC. PHIPSI <--1行目--> 1GCN CALC. PHIPSI <--2行目--> 10 20 <--3行目--> 残基番号 0~2000について 残基番号 10~20について φφωを計算する φφωを計算する **4.9 FISIPL** ── 主鎖のねじれ角 Ø, Øの Ramachandran Plots 作成 例1) MODULE ? = FISIPL <---プログラム名入力 USER - ID = 1234567890現在使用中の番号 PASS-WORD ? <---ドを入力 - - > X X X X HAVE YOU FINISHED "PHIPSI" YET ? Y OR N - - > Y  $< - - - \phi \phi \omega \varepsilon
 <br/>
 ば いっという
 <br/>
 は いっという
 <br/>
 は いっという
 <br/>
 は いっという
 <br/>
 は いっという
 <br/>
 は いっという
 <br/>
 は いっという
 <br/>
 は いっという
 <br/>
 は いっという
 <br/>
 は いっという
 <br/>
 は いっという
 <br/>
 は いっという
 <br/>
 は いっという
 <br/>
 は いっという
 <br/>
 は いっという
 <br/>
 は いっという
 <br/>
 は いっという
 <br/>
 は いっという
 <br/>
 は いっという
 <br/>
 は いっという
 <br/>
 は いっという
 <br/>
 <br/>
 <br/>
 <br/>
 <br/>
 <br/>
 <br/>
 <br/>
 <br/>
 <br/>
 <br/>
 <br/>
 <br/>
 <br/>
 <br/>
 <br/>
 <br/>
 <br/>
 <br/>
 <br/>
 <br/>
 <br/>
 <br/>
 <br/>
 <br/>
 <br/>
 <br/>
 <br/>
 <br/>
 <br/>
 <br/>
 <br/>
 <br/>
 <br/>
 <br/>
 <br/>
 <br/>
 <br/>
 <br/>
 <br/>
 <br/>
 <br/>
 <br/>
 <br/>
 <br/>
 <br/>
 <br/>
 <br/>
 <br/>
 <br/>
 <br/>
 <br/>
 <br/>
 <br/>
 <br/>
 <br/>
 <br/>
 <br/>
 <br/>
 <br/>
 <br/>
 <br/>
 <br/>
 <br/>
 <br/>
 <br/>
 <br/>
 <br/>
 <br/>
 <br/>
 <br/>
 <br/>
 <br/>
 <br/>
 <br/>
 <br/>
 <br/>
 <br/>
 <br/>
 <br/>
 <br/>
 <br/>
 <br/>
 <br/>
 <br/>
 <br/>
 <br/>
 <br/>
 <br/>
 <br/>
 <br/>
 <br/>
 <br/>
 <br/>
 <br/>
 <br/>
 <br/>
 <br/>
 <br/>
 <br/>
 <br/>
 <br/>
 <br/>
 <br/>
 <br/>
 <br/>
 <br/>
 <br/>
 <br/>
 <br/>
 <br/>
 <br/>
 <br/>
 <br/>
 <br/>
 <br/>
 <br/>
 <br/>
 <br/>
 <br/>
 <br/>
 <br/>
 <br/>
 <br/>
 <br/>
 <br/>
 <br/>
 <br/>
 <br/>
 <br/>
 <br/>
 <br/>
 <br/>
 <br/>
 <br/>
 <br/>
 <br/>
 <br/>
 <br/>
 <br/>
 <br/>
 <br/>
 <br/>
 <br/>
 <br/>
 <br/>
 <br/>
 <br/>
 <br/>
 <br/>
 <br/>
 <br/>
 <br/>
 <br/>
 <br/>
 <$ INPUT DATA FILE (BY PHIPSI) <---φφωの入っているファイル名 -->1234567890/FILE FILE NAME OF CONTROL CARD ? <--コントロールパラメターの入っている - - > ファイルがあれば INPUT COMMAND - - > <---タイトル, その他 SNUMB # L567T MODULE ? = 例2) プログラム "PHIPSI"が終っていない場合 MODULE ? = FISIPL

USER - ID = 1234567890PASS-WORD ? - - > X X X X HAVE YOU FINISHED "PHIPSI" YET ? Y OR N - - > N <--- ゆ d ω ファイルができていないなら N PDB DATA FILE ? -->1234567800/DATA <---PTNLISTでとりだしたデータ ANY TITLE ? (PHIPSI) -->1GCN PHIPSI <--- φ φ ω計算時のタイトル, その他 FIRST RESIDUE NO. TO CALCULATE ? (PHIPSI) <--Torsion Angleを計算する最初の残基番号 - - > 1 LAST RESIDUE NO. <---FIRST RES.NO.をCr.にした場合。この項は省略され</p> - - > FORMAT SPECIFICATION ? Default値として 0~2000がとられます < - - - 読む時の座標 - - > FILE NAME OF CONTROL CARD -->1234567890/CONT **く---コントロ-ルパラメタ-のはいったファイル** SNUMB # M128T MODULE ? 《Control Parameter File》 (例2の1234567890/CONT) 1行目 タイトル, ヘッダー, その他 注1) 例1のファイル"1234567890/FILE"は"PROTEIN-DB/PHIPSI"で 計算され作られたものでフォーマットは (1X, A3, 1X, A1, 1X, I4, A1, 1X, 3I5) です.

注2)

例2の前半のコマンドの詳しくは、プログラム"PHIPSI"の説明をみて下さい

## 5. カラーグラフィックスディスプレイ N6960 を用いる図示プログラム VENUS

センターに設置してあるN6960グラフィックスディスプレイを用いて、分子構造のカラー表示をす るプログラムVENUS<sup>4)</sup>は次のように使うことができます。3.で述べたNALLATOMを用いて、目的 とするタンパク質のデータを、自分のファイルにとりだしておきます。N6960をTSSにコネクト したのち、

SYSTEM ? GET 〔ファイル名〕"08"

SYSTEM ? PROTEIN-DB/VENUS

とすると、このプログラムにアクセスできます。コマンドのリストが、画面下方に示されますので、 タブレットを用いて、カーソルを画面上で動かし、コマンドの位置でピックすると、そのコマンド が実行されます。コマンドは、3.4.に示したものとほぼ対応しますが、詳細なマニュアルは蛋白研 結晶解析研究センターへご請求下さい。

VENUS は伊賀祐一氏が開発したものであり、先に述べたNPLOT は、これをベースにしたものです。

#### 参考文献

- 1) F. C. Bernstein, T. F. Koetzle et al., J. Mol. Biol., 112, 535(1977)
- 2) たんぱく質データベース仕様書、1978年11月
- 3) たんぱく質データベース・エンドユーザ言語 利用説明書,1981年9月
- 4) Y. Iga and N. Yasuoka, J. Molecular Graphics, 2, 79 (1984)